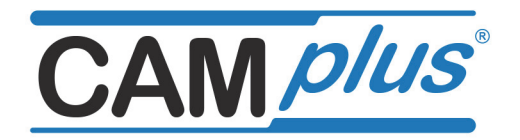

# **Arbeitsheft FRÄSEN**

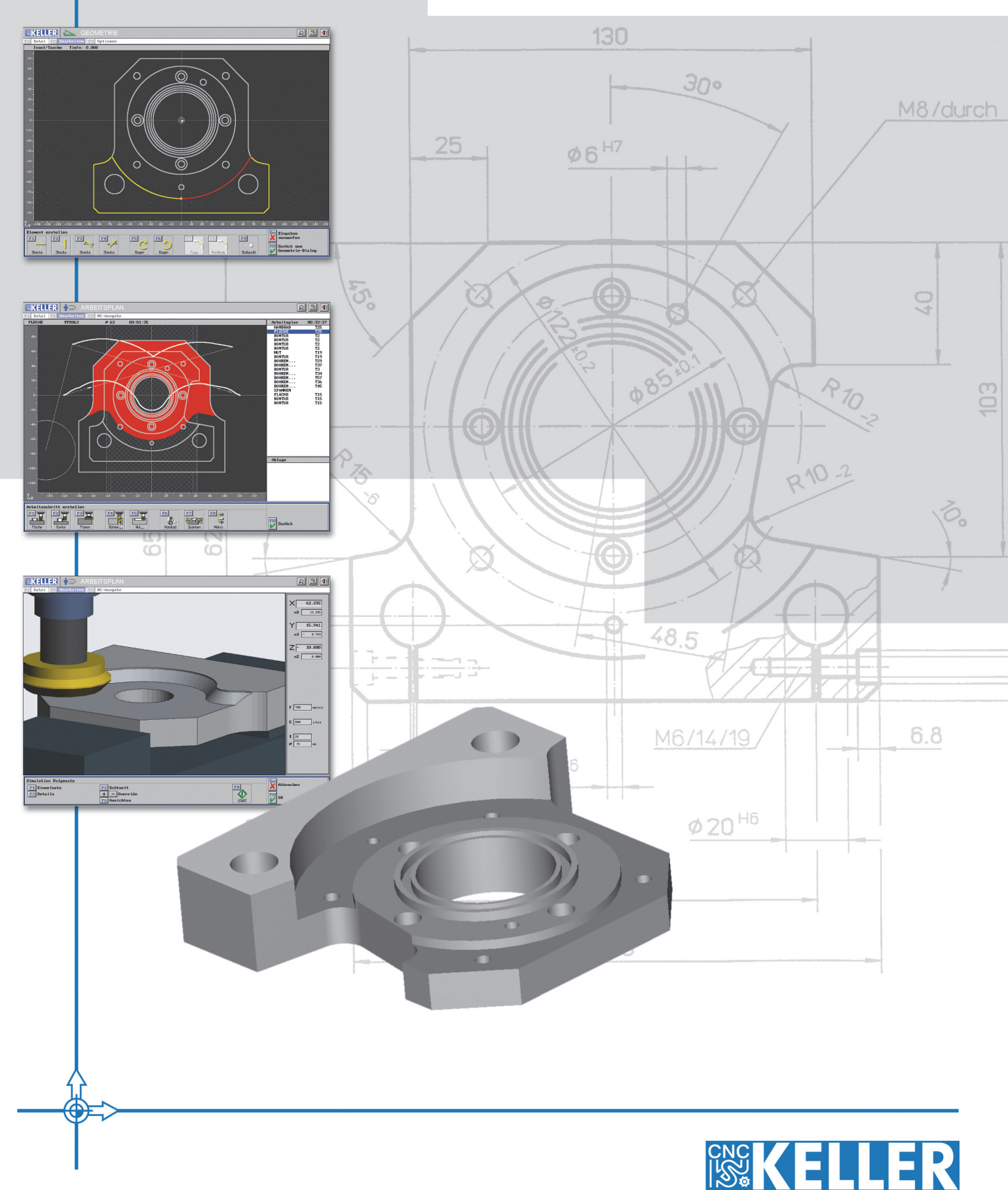

1. Auflage 2013

Alle Rechte vorbehalten

Die Vervielfältigung oder Übertragung auch einzelner Textabschnitte, Bilder oder Zeichnungen ist ohne schriftliche Zustimmung des Herausgebers nicht zulässig. Das gilt sowohl für die Vervielfältigung durch Fotokopie oder irgendein anderes Verfahren als auch für die Übertragung auf Filme, Bänder, Platten, Arbeitstransparente oder andere Medien.

Herausgeber: CNC KELLER GmbH, 42119 Wuppertal, Vorm Eichholz 2

Autor: Siegfried Keller

Grafik und Satz: CNC KELLER GmbH

# Die **EEER** Produktions-Lösung: CAMplus

- Fakt ist: Eine CNC-Maschine sollte Späne machen.
- Fakt ist: Eine CNC-Maschine ist der teuerste Programmierplatz.
- Die Lösung: CAMplus ist ein sehr effizientes und leicht zu erlernendes Programmiersystem eine ideale Ergänzung zur CNC-Machine.

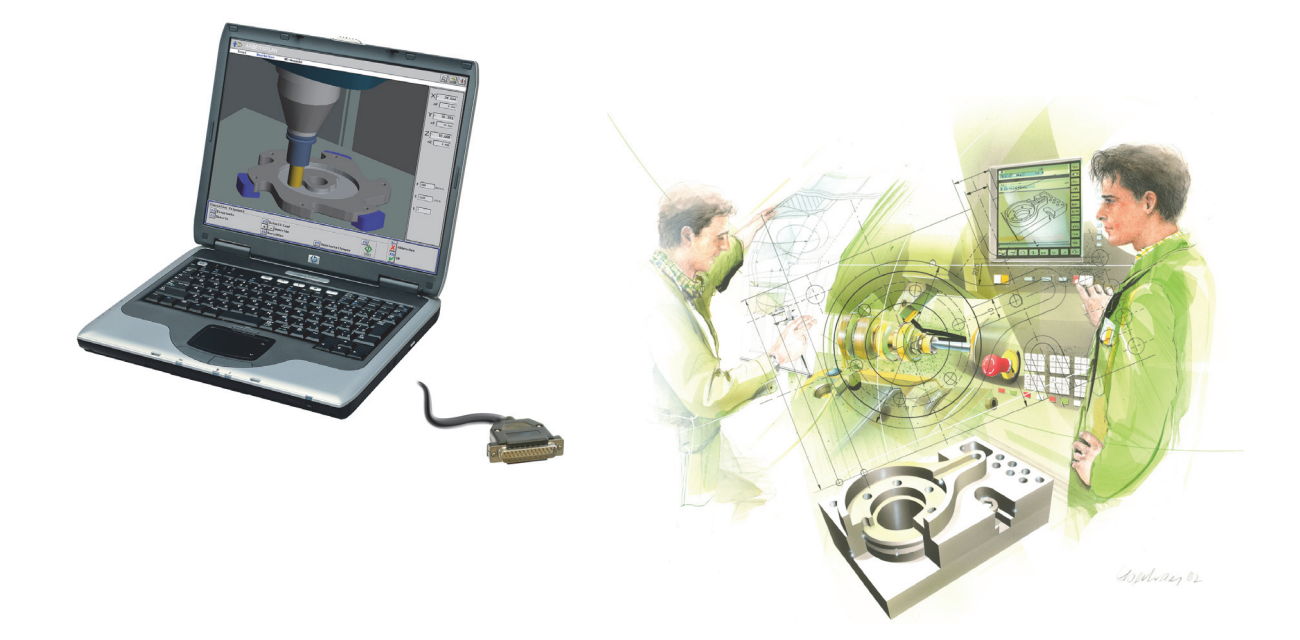

Aber wie leicht ist **CAM***plus*<sup>\*</sup> zu erlernen? Folgen Sie den Beispielen ab Seite 11 und erleben Sie es.

Aber da ist noch mehr:

Sie werden herausfinden, wie Ihnen die "Intelligenz" von **CAM** *plus*<sup>\*</sup> hilft, NC-Programme mit kürzeren Fertigungszeiten zu erzeugen (siehe Seite 16) - und Sie können jede beliebige Geometrie grafisch ohne jede Codierung erstellen (siehe Seite 38).

Wir wünschen Ihnen viel Erfolg mit diesem Konzept der "Zukunft der Fertigung".

Lew

Siegfried Keller

Dieses Begleitheft wurde für Anwender erstellt, die keine Erfahrung im CAM-Programmieren haben.

In Kombination mit diesem Arbeitsheft kann CAMPUS ohne jede Hilfe oder Schulung angewendet werden.

# Inhaltsverzeichnis Arbeitsheft FRÄSEN

| 1 Allgemeine Bedienungshinweise                            | 4    |
|------------------------------------------------------------|------|
| 1.1 Die Betriebsarten von CAM <i>plus</i>                  | 4    |
| 1.2 Die Symbole rechts oben in der Kopfzeile               | 4    |
| 1.3 Zusatzfunktionen                                       | 4    |
| 1.4 Maus-Funktionen                                        | 5    |
| 1.5 Verschiedene Bedienkonzepte                            | 5    |
| 1.6 2D-Simulation mit 3D-Ansicht                           | 6    |
| 1.7 Die 3D-Simulation                                      | 7    |
| 1.8 Werkzeuge                                              | 8    |
| 1.9 Darstellung von Werkzeugen                             | 9    |
| 2 Programmieren im <i>Grafischen Dialog</i>                | 10   |
| 2.1 Piktogramme statt G- und M-Funktionen                  | 10   |
| 2.1.1 Struktur                                             | 10   |
| 2.1.2 Piktogramme für die Erstellung der Geometrie         | 10   |
| 2.1.3 Piktogramme für die Erstellung des Arbeitsplans      | 10   |
| 2.2 Werkstück GEU1                                         | 11   |
| 2.2.1 Erstellen der Geometrie GEO1                         | 12   |
| 2.2.1.1 Erstellen der Kreistensbe und der Kreisingeln      | 12   |
| 2.2.1.2 Erstellen des Bohrbildes                           | 14   |
| 2.2.1.3 Erstellen des Arbeitsplanes CAM1                   | 14   |
| 2221 Elstellen des Arbeitsplanes CAWT                      | 15   |
| 2222 Konturen schlichten                                   | 17   |
| 2.2.2.3 Zentrieren und Bohren                              | . 18 |
| 2.3 Werkstück GEO2                                         | . 19 |
| 2.3.1 Erstellen der Geometrie GEO2                         | 20   |
| 2.3.2 Erstellen des Arbeitsplans CAM2                      | . 22 |
| 2.4 Vom Arbeitsplan zum NC-Programm                        | . 24 |
| 2.5 Vom NC-Programm zur Maschine                           | 25   |
| 2.6 Übernahme von CAD-Daten                                | 26   |
| 2.6.1 Geometrie übernehmen                                 | 26   |
| 2.6.2 Arbeitsplan                                          | 28   |
| 2.7 Arbeitsschritt Teilkontur                              | 29   |
| 2.8 TeachIn / PlayBack                                     | 30   |
| 3 Programmieren mit Steuerungs-Simulatoren                 | 32   |
| 3.1 Steuerungs-Simulatoren von KELLER                      | 32   |
| 3.2 Allgemeine Informationen zu den Steuerungs-Simulatoren | 33   |
| 4 Spannmittel                                              | 34   |
| 5 Geometrie-Übungen                                        | 36   |
| Sachwortverzeichnis                                        | 40   |
| Tastaturbelegung der <i>plus</i> -Systeme                  | 42   |

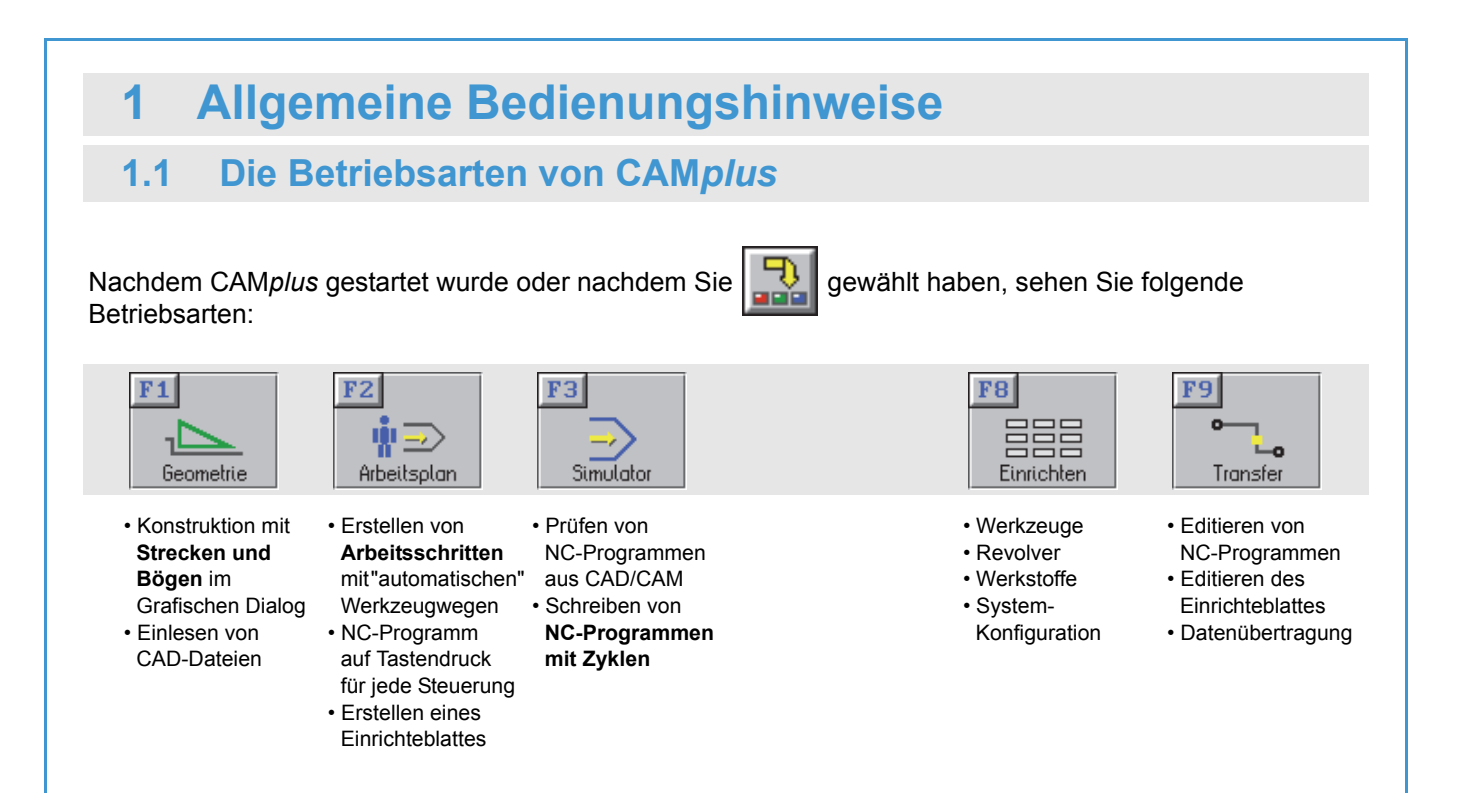

# **1.2** Die Symbole rechts oben in der Kopfzeile

| od                             | er [[] (F12)                    | (F11)                                                 | ₽ <b>1</b>                              |                                            |         |
|--------------------------------|---------------------------------|-------------------------------------------------------|-----------------------------------------|--------------------------------------------|---------|
| Info-System für<br>die Befehle | Info-System für<br>die Tastatur | Zusatzfunktionen<br>(siehe unten)                     | Zurück zur<br>Betriebsarten-<br>Auswahl | Fenster<br>umschalten                      | Beenden |
| (nur i<br>Betriebsart          | n der<br>Simulator)             | oder <b>rechte Maustaste</b><br>(siehe nächste Seite) | (siehe oben)                            | (bei einer<br>Auflösung von<br>1024 x 768) |         |

# 1.3 Zusatzfunktionen

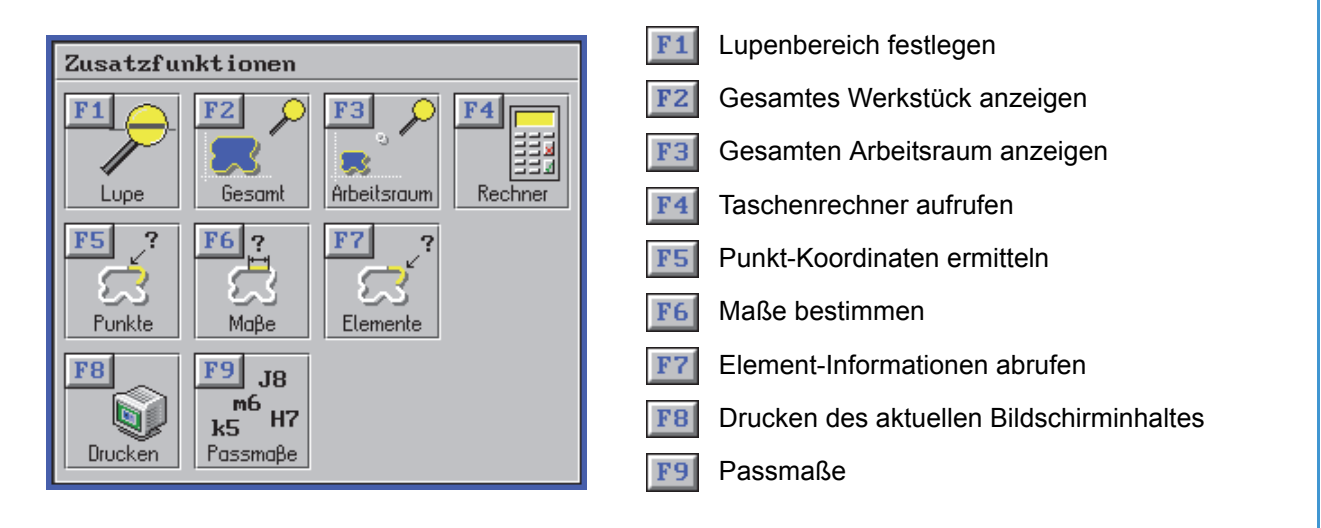

# 1.4 Maus-Funktionen

| 2D                          | Auswahl der<br>Elemente<br>(Geometrie)                                                              |          | Zunatafunktionen<br>Til F2 F3 F4<br>Lupa Fester Abbitron Protect<br>F5 7 F6 7 F7 7 | Größe des                          |  |
|-----------------------------|----------------------------------------------------------------------------------------------------|----------|------------------------------------------------------------------------------------|------------------------------------|--|
|                             | Positionieren und<br>Setzen der Lupe<br>(Geometrie und<br>Simulation)                               |          | Totala Mage Bowrite<br>Tel Son Bowrite<br>Tel Son Bowrite<br>Bowrite Passado       | Lupen-Fensters                     |  |
| 3D-Ansicht / -Simulation    | Lage                                                                                                | Position | Größe                                                                              | Größe                              |  |
| Simulation der<br>Steuerung | Auswahl von<br>Sätzen und<br>Eingabefeldern<br>Vorwärtsblättern<br>der Funktionen im<br>Auswahlfeld |          | Rückwärts-<br>blättern der<br>Funktionen im<br>Auswahlfeld                         | Cursor-Bewegung<br>Zeile für Zeile |  |

# 1.5 Verschiedene Bedienkonzepte

| Anfänger                                           | Fortgeschrittener                                  | Profi                                                                            |
|----------------------------------------------------|----------------------------------------------------|----------------------------------------------------------------------------------|
| Mausklicks oder Drücken der F-                     | Die gesamte Fläche für                             | • Keine Mausklicks und kein F1,                                                  |
| lasten F1, F2,                                     | • Mausklicks nutzen.                               | F2, um Icon-Funktionen                                                           |
| • Eingabe der Werte mit                            | • 7 • Eingabe der                                  |                                                                                  |
|                                                    | A S 6 Zahlenwerte mit                              |                                                                                  |
| ! @ # \$ % ^ & ( )<br>1 2 3 4 5 6 7 8 9 0          | dem numerischen                                    | $\begin{array}{c} 4 & 5 \\ 4 & 5 \end{array} \xrightarrow{6} F2 = 2 \end{array}$ |
|                                                    |                                                    |                                                                                  |
|                                                    | Ins Del                                            | $f_{10}^{0} = 0!$                                                                |
| • Übernahme der Eingaben mit                       | Übernahme der Werte mit                            | Achtung: Wenn der Cursor in                                                      |
| TAB-Taste                                          | ENTER wie bei den CNC-                             | einem numerischen Feld ist,                                                      |
|                                                    | Steuerungen                                        | müssen Sie F1, F2, anstatt 1,                                                    |
|                                                    |                                                    | 2,drucken.                                                                       |
| • 🗳 für Cursor 'runter                             | Benutzen der Taste ENTER auch                      |                                                                                  |
|                                                    | für Cursor 'runter                                 | <ul> <li>Doppelklick zum Aufruf von</li> </ul>                                   |
| <ul> <li>Aufklappen des "blauen Feldes"</li> </ul> |                                                    | Dateien, Werkzeugen, und                                                         |
| (pull-down-Menü)                                   | <ul> <li>Mausklick direkt in das "blaue</li> </ul> | zum Ändern von Arbeits-                                                          |
| mit anschließender Auswahl                         | Feld" zum Ändern der Optionen                      | schritten, NC-Sätzen,                                                            |
|                                                    |                                                    |                                                                                  |

# 1.6 2D-Simulation mit 3D-Ansicht

#### **2D-Simulation**

#### **3D-Ansicht**

Nach der Simulation: 3D -Ansicht

Betriebsart Arbeitsplan / Datei / Öffnen / Ordner Beispiel-Arbeitspläne / Arbeitsplan DEMO-R / Bearbeiten / Simulation / 2D-Simulation / START

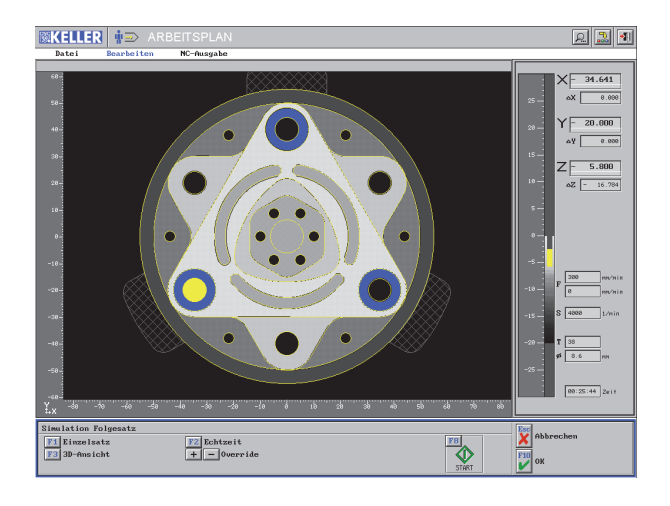

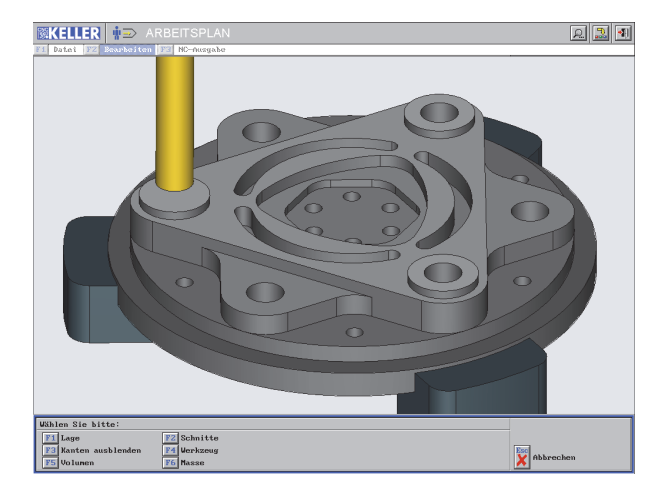

Hinweis zur Simulation:

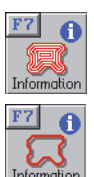

Wenn F7 Information nicht gedrückt wurde, wird der gesamte Arbeitsplan simuliert.

Wenn F7 Information gedrückt wurde, wird nur der aktuelle Arbeitsschritt simuliert.

Betriebsart Arbeitsplan / Datei / Öffnen / Ordner Beispiel-Arbeitspläne / Arbeitsplan DEMO-P / Bearbeiten / Simulation / 2D-Simulation / START

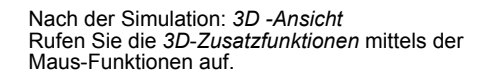

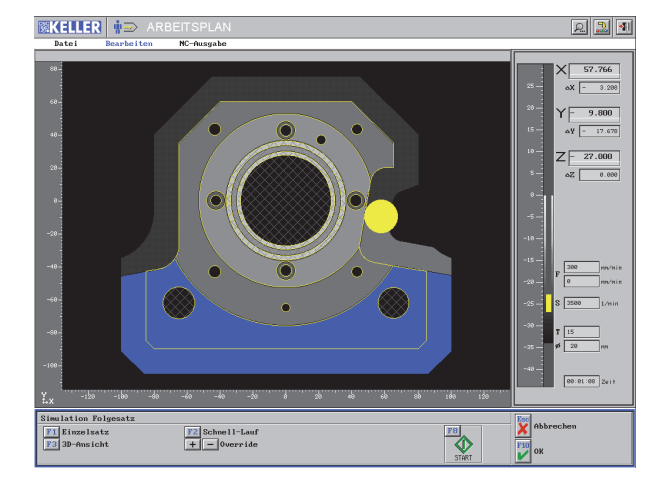

Bei der 2D-Simulation können Sie ...

- eine Lupe setzen
- auf Einzelsatz umschalten
- die Simulations-Geschwindigkeit beeinflussen.

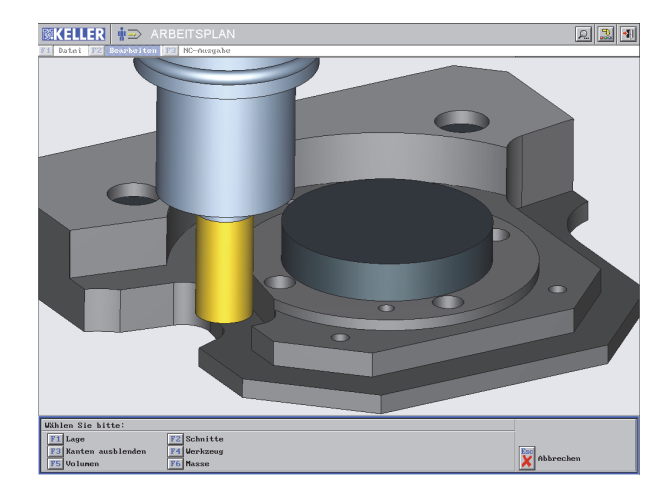

Bei der 3D-Ansicht können Sie ...

- · die Ansicht,
- die Position
- und die Größe jederzeit ändern.

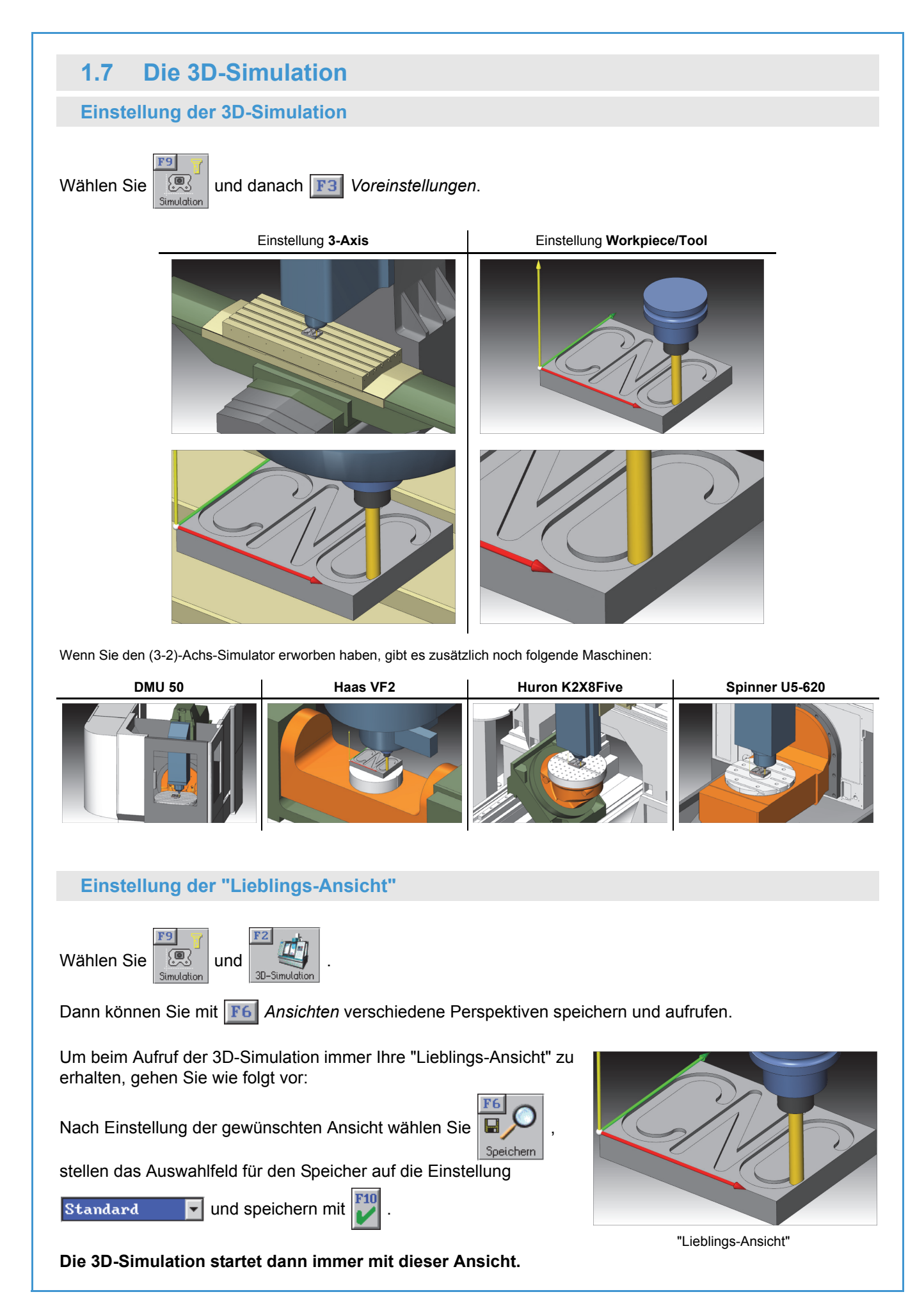

#### 1.8 Werkzeuge

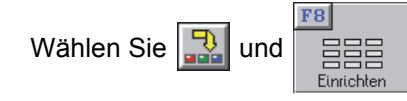

. Entdecken Sie die Werkzeuge und die Magazine.

#### Werkzeugschrank

#### F1 Werkzeuge / F1 Erstellen

und den hier rot dargestellten Werkzeugtyp anklicken

#### Werkzeug-Geometrie des Werkzeuges GBO\_M8

F1 Werkzeuge / F2 Ändern Wählen Sie das Werkzeug GBO\_M8 (F10) / F10 / F3 Geometrie

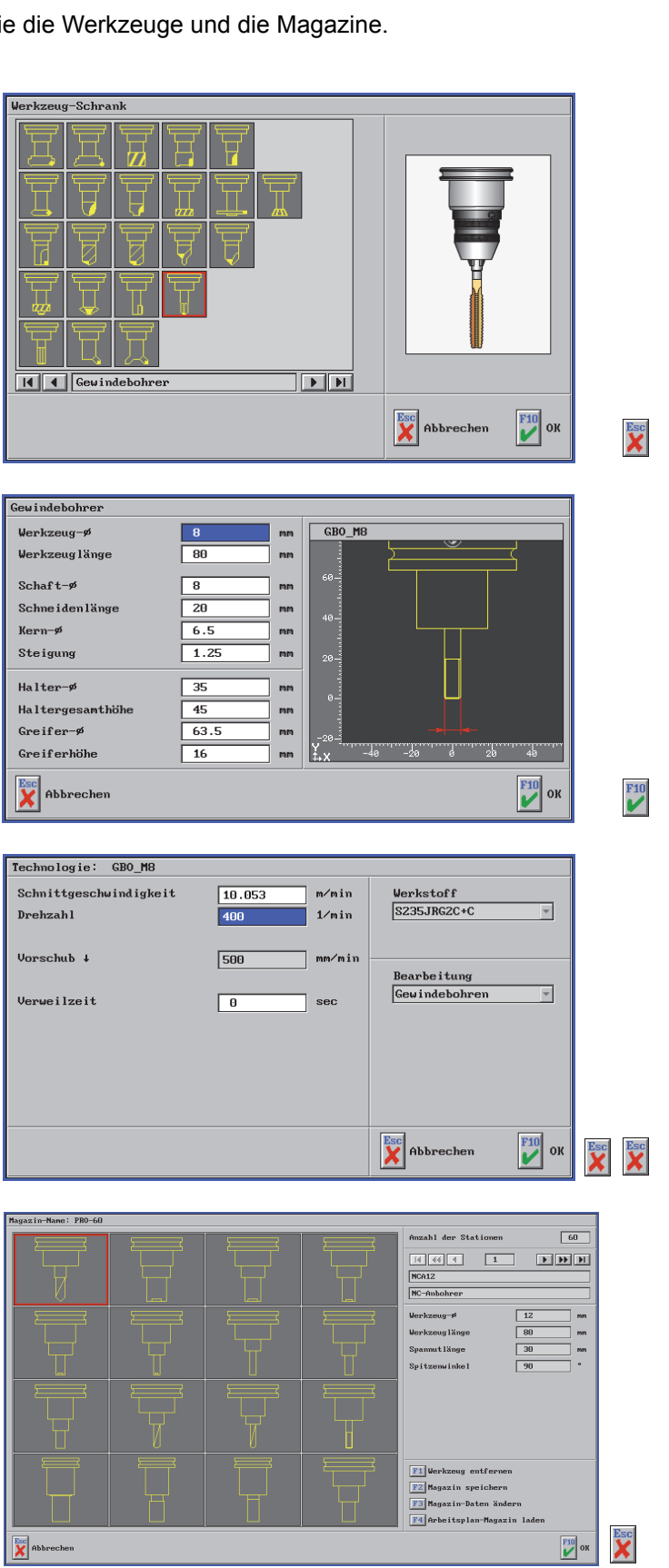

#### F5 Technologie

Magazin PRO-60 mit 60 Stationen F2 Magazin / F2 Ändern / F10

# 1.9 Darstellung von Werkzeugen

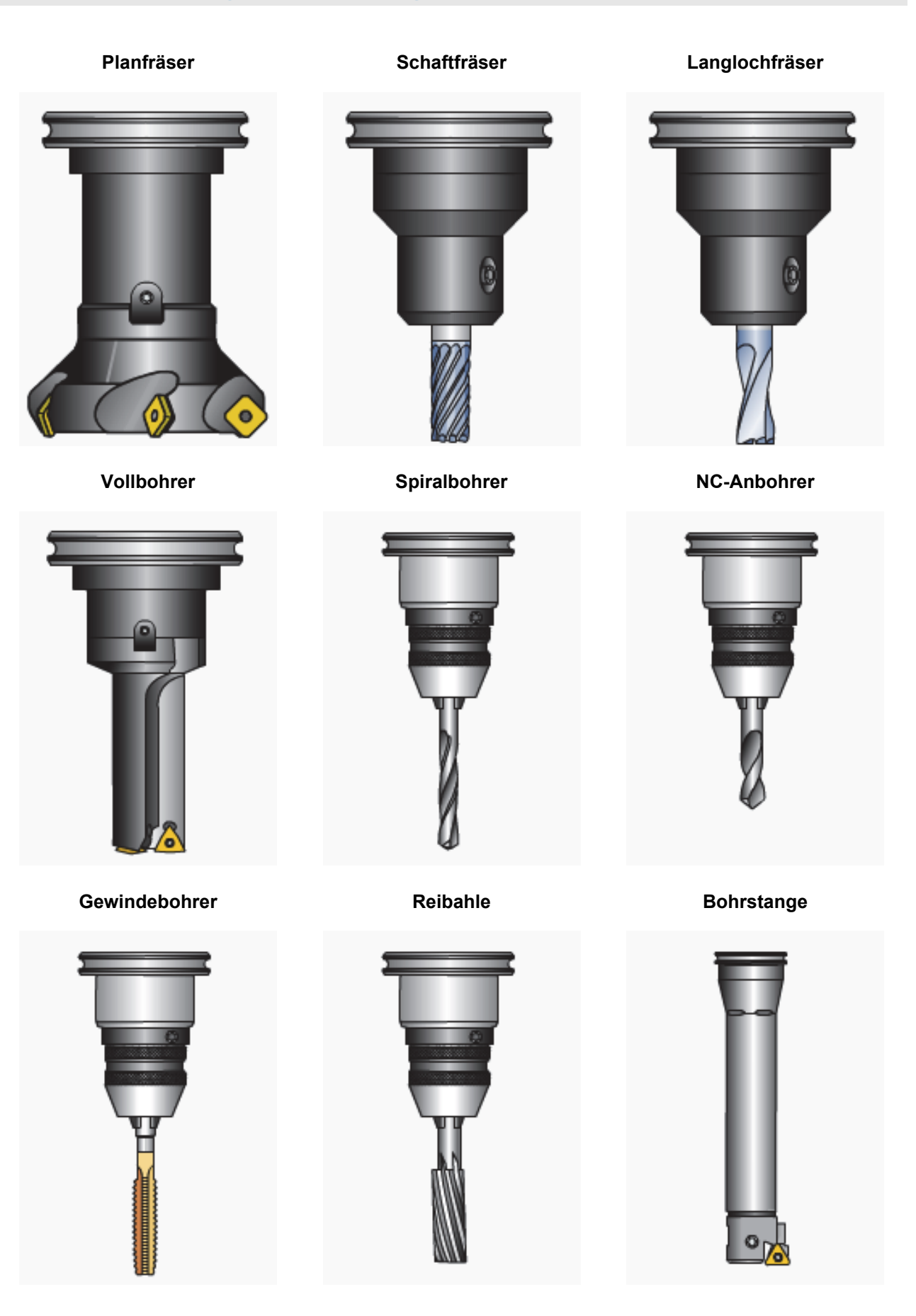

© CNC KELLER GmbH

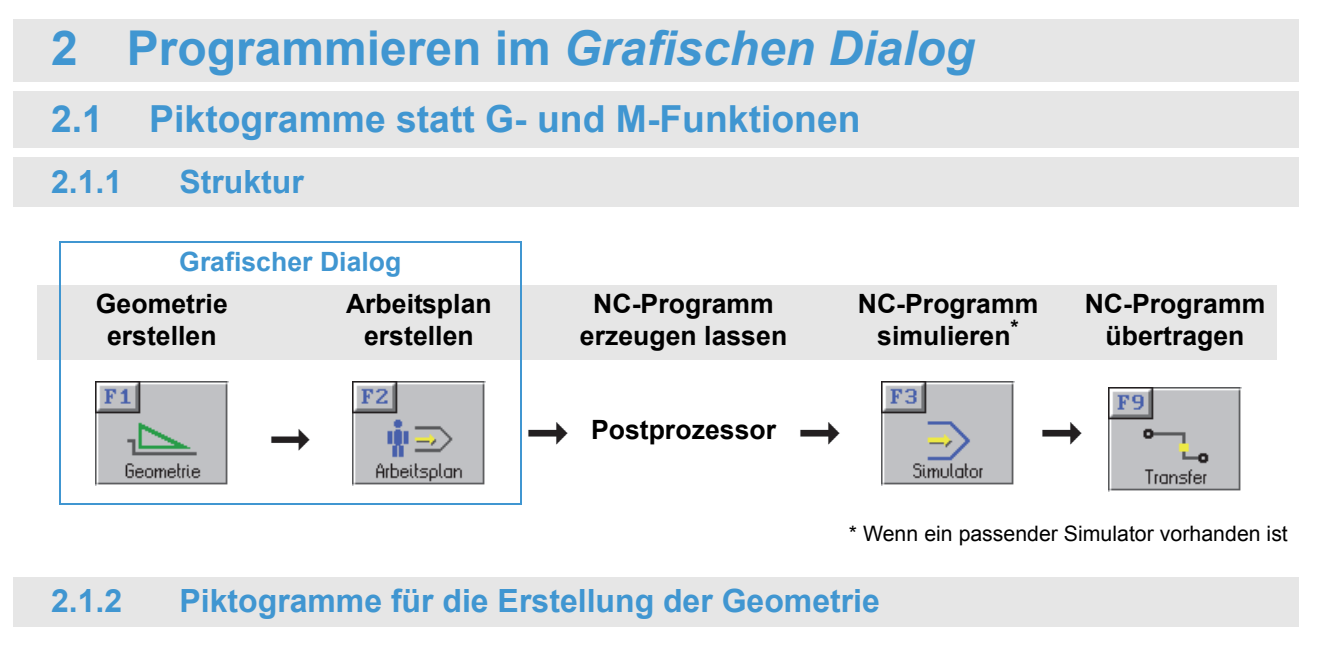

Weil die Erstellung von Konturen mit diesen Piktogrammen sehr einfach ist, kann dieser *Grafische Dialog* auch als Einstieg in die CNC-Technik genutzt werden.

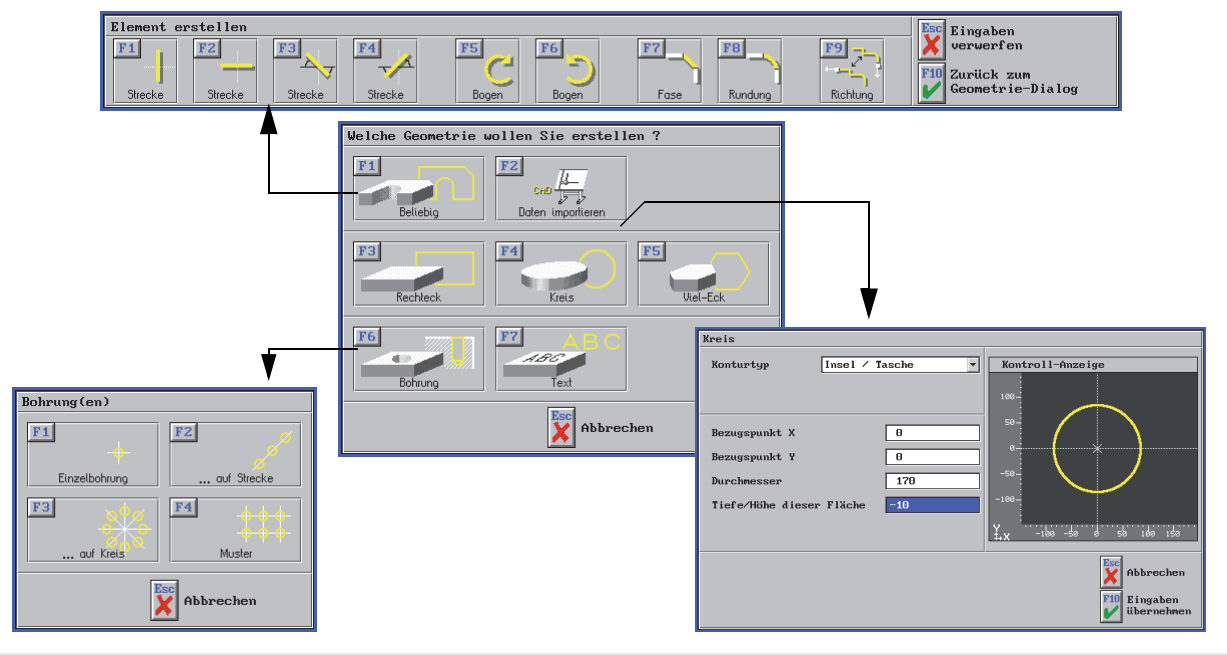

2.1.3 Piktogramme für die Erstellung des Arbeitsplans

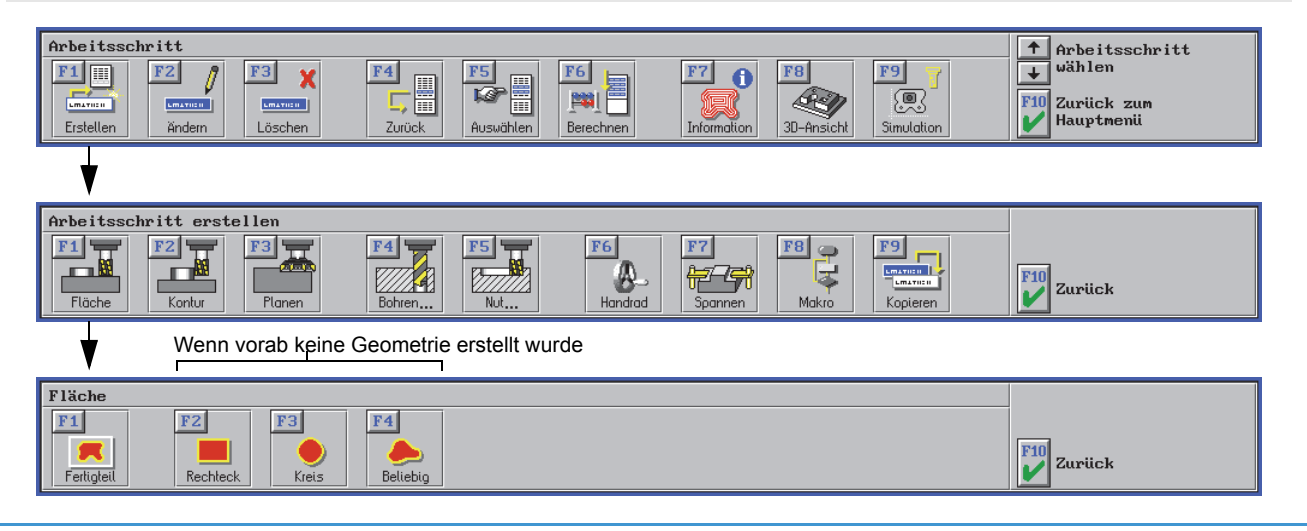

# 2.2 Werkstück GEO1

Diese Kontur erscheint für den Einstieg recht komplex - aber Sie werden sehen, wie leicht diese Kontur im *Grafischen Dialog* erstellt werden kann!

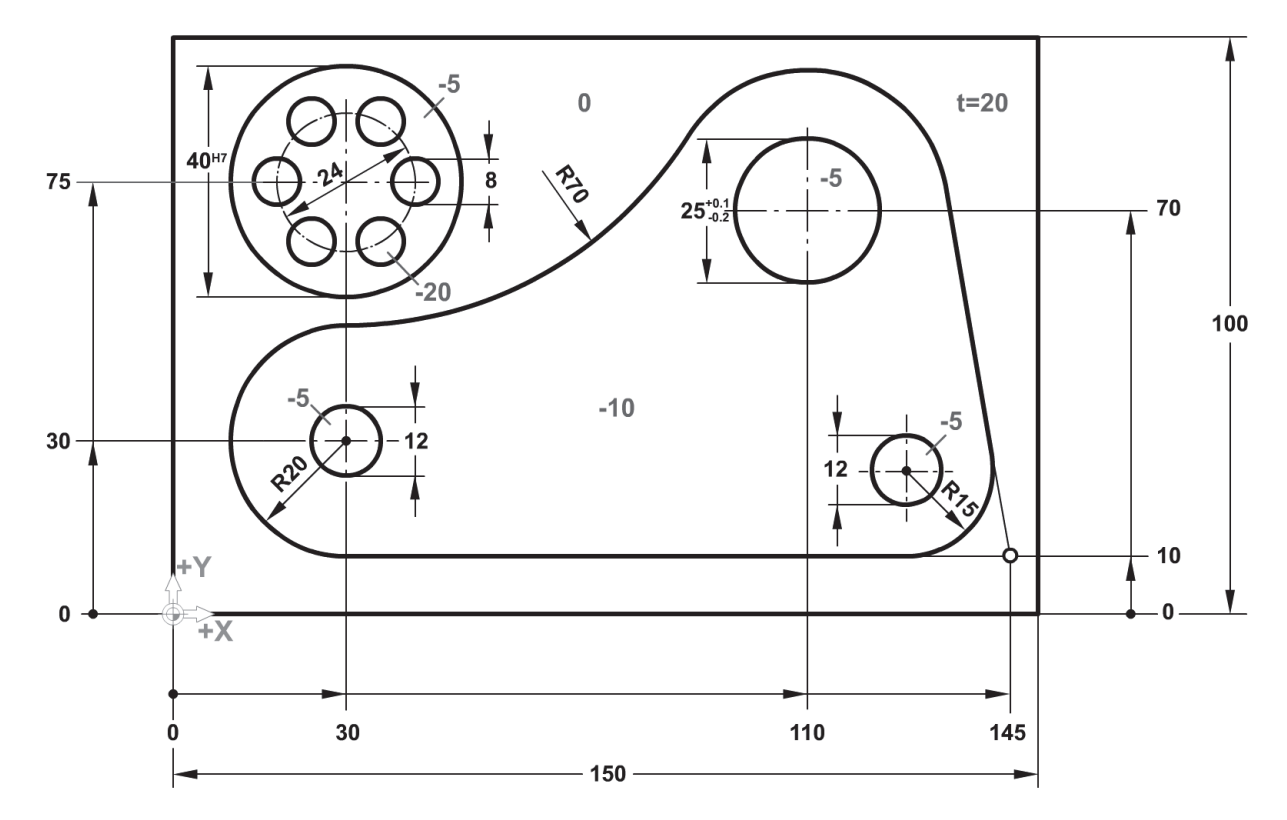

#### Analyse der Kontur:

- Vom Startpunkt S ausgehend waagerechte Strecke mit anschließendem tangentialem Halbkreis R20
- Tangentialer Kreis R70 mit unbekanntem Endpunkt
- Tangentialer Kreis mit bekanntem Mittelpunkt der Radius dieses Kreises ergibt sich automatisch!
- Unbekannter Kreis-Endpunkt mit nachfolgender tangentialer Gerade auf den Startpunkt
- Ausrundung R15 nachträglich

So hätten Sie die Kontur mit G1/G2/G3 programmieren müssen...

| Ν | NC-Programm                      |
|---|----------------------------------|
| N | (Startpunkt: X75/Y10)            |
| N | G1 X30                           |
| N | G2 X30 Y50 I0 J20                |
| N | G3 X89.36 Y82.9 I0 J70           |
| N | G2 X133.989 Y74.12 I20.64 J-12.9 |
| N | G1 X141.988 Y27.539              |
| N | G2 X127.204 Y10 I-14.784 J-2.539 |
| N | G1 X75                           |

... und zwar mit viel Mathematik-Kenntnissen!

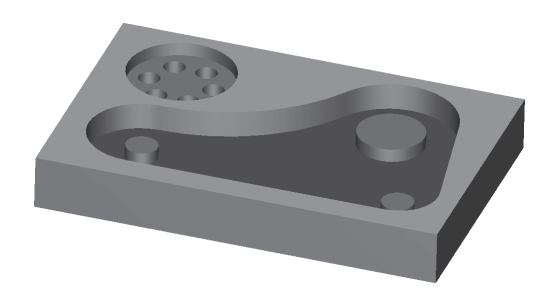

## 2.2.1 Erstellen der Geometrie GEO1

Wechseln Sie mit 🔝 und

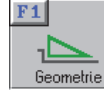

in die Betriebsart Geometrie.

Erstellen Sie eine neue Datei und legen Sie über F1 Erstellen / F3 Rechteck als erste Geometrie das Rechteck als Insel / Tasche mit Bezugspunktlage Linke untere Ecke, Abmaßen 150x100 und Tiefe/Höhe 0 an.

#### 2.2.1.1 Erstellen der Kontur

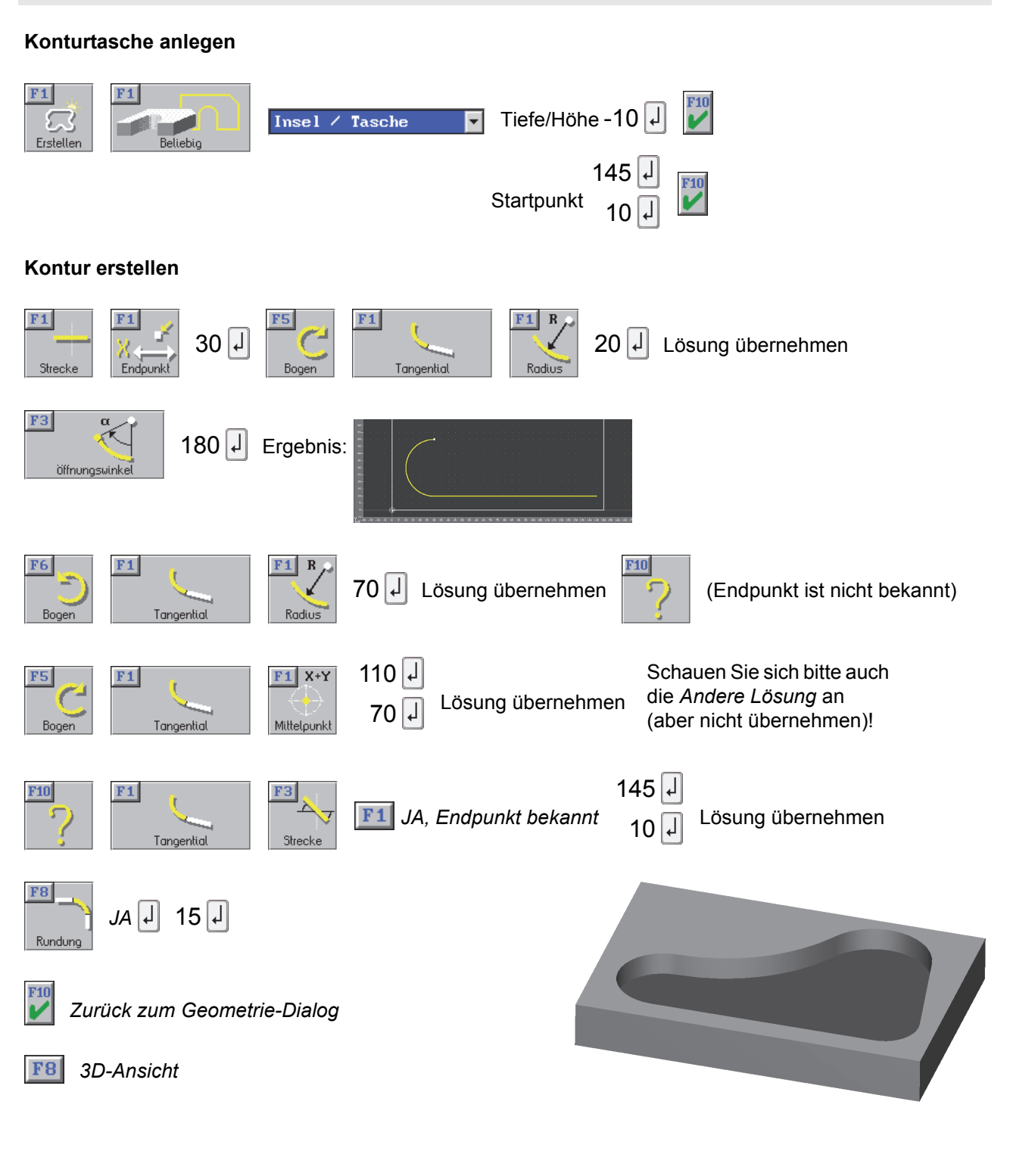

#### Geometrie-Daten ändern

Sollten Sie bei der Eingabe der Werte einen Fehler gemacht haben, können Sie diesen **ohne Löschen** von Elementen ändern:

und

Element mit der Maus oder den Cursortasten anwählen,

Ändern Sie die Kontur anhand der folgenden 3 Beispiele:

Ausrundung 5mm (statt 15mm)

Öffnungswinkel 170° (statt 180°)

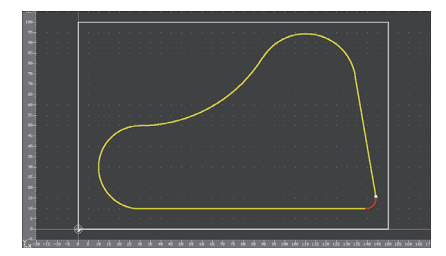

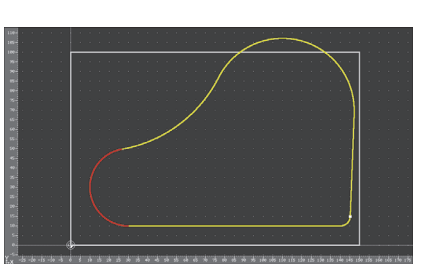

aufrufen

Mittelpunkt Y50 (statt Y70)

Stellen Sie wieder die richtigen Maße ein!

Geometrie-Daten anzeigen

#### **Einzelnes Element**

Klicken Sie z.B. auf den Bogen R70 und wählen Sie

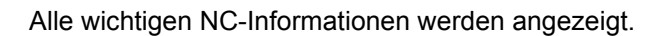

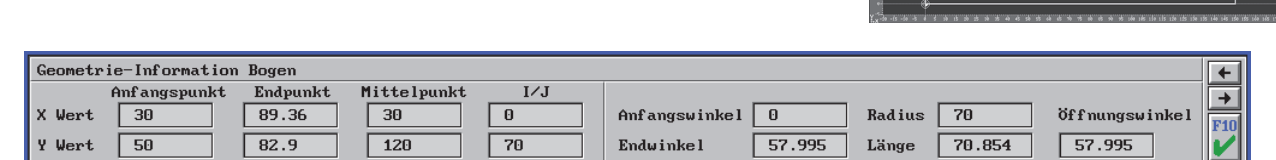

#### Alle Elemente als NC-Geometrie

| Verlassen Sie den Geometrie-Dialog mit 🕎 Zurück zum Hauptmenü                                                |     |                                 |                                        |                       |                                                         |                            |                                               |                  |                       |             |                             |  |
|----------------------------------------------------------------------------------------------------|-----|---------------------------------|----------------------------------------|-----------------------|---------------------------------------------------------|----------------------------|-----------------------------------------------|------------------|-----------------------|-------------|-----------------------------|--|
| Wählen Sie 📕 Datei → 📧 Exportieren → 📧 als NC-Datei                                                          |     |                                 |                                        |                       |                                                         |                            |                                               |                  |                       |             |                             |  |
| Die Kontur ist jetzt rot dargestellt → 🕎 Weiter                                                              |     |                                 |                                        |                       |                                                         |                            |                                               |                  |                       |             |                             |  |
| Sie können jetzt wählen zwischen                                                                             | Pro | gra                             | mm-L:                                  | iste                  | 1                                                       |                            |                                               |                  |                       |             |                             |  |
| <ul> <li>Ausgabe in Datei</li> <li>Ausgabe auf den Bildschirm ——</li> <li>Ausgabe auf den Drucker</li> </ul> |     | 1<br>2<br>3<br>4<br>5<br>6<br>7 | G1<br>G2<br>G1<br>G2<br>G3<br>G2<br>G1 | X<br>X<br>X<br>X<br>X | 141.988<br>127.204<br>30<br>89.36<br>133.989<br>141.988 | Y<br>Y<br>Y<br>Y<br>Y<br>Y | 27.539<br>10<br>50<br>82.9<br>74.12<br>27.539 | I<br>I<br>I<br>I | -14.784<br>0<br>20.64 | 1<br>1<br>1 | -2.539<br>20<br>70<br>-12.9 |  |
| Wählen Sie 🚺 OK und 📧 Bearbeite                                                                              | en  |                                 |                                        |                       |                                                         |                            |                                               |                  |                       |             |                             |  |

| 2.2.1.2 Erstellen                                                        | der Kreistasche und der Kreisinseln                                                                                                    |
|--------------------------------------------------------------------------|----------------------------------------------------------------------------------------------------|
| Kreistasche                                                              |                                                                                                    |
| F1<br>Erstellen                                                          | Kreis         Konturtyp       Insel / Tasche         Bezugspunkt X       30         Bezugspunkt Y       75         Durchnesser       40         Tiefe/Höhe dieser Fläche       5         Image: State of the state of the state of t |
| Kreisinsel unten links                                                   |                                                                                                    |
| Kreis-Dialog aufrufen und E                                              | ingabe der Werte: 30 🚽 30 🤳 12 🤳 -5 🚽 🜌                                                                                                    |
| Kreisinsel oben rechts<br>Kreis-Dialog aufrufen und E                    | ingabe der Werte: 110 J 70 J 25 J -5 J 🗾                                                                                                    |
| Kreisinsel unten rechts                                                  |                                                                                                    |
| Kreis-Dialog aufrufen. Da hie<br>die Werte mit der Punktbest<br>setzen): | er der Mittelpunkt nicht bekannt ist (er liegt im Zentrum der Ausrundung), müssen<br>immung ermittelt werden (den Cursor in das Eingabefeld für den Bezugspunkt X                                                                                                    |
| (oder rechte Maustast                                                    | e) Punkte                                                                                                    |
| <b>F2</b> Zentrum → Mausklic                                             | k auf die Ausrundung R15 $\rightarrow$                                                                                                    |
| "automatischer Eintrag" der                                              | Bezugspunkt-Werte                                                                                                    |
| und $2x$ $\downarrow$ , dann Durchmes                                    | sser 15 J und Tiefe/Höhe -5 J                                                                                                    |
| 2.2.1.3 Erstellen                                                        | des Bohrbildes                                                                                                    |
| F1 F6                                                                    | F3                                                                                                    |

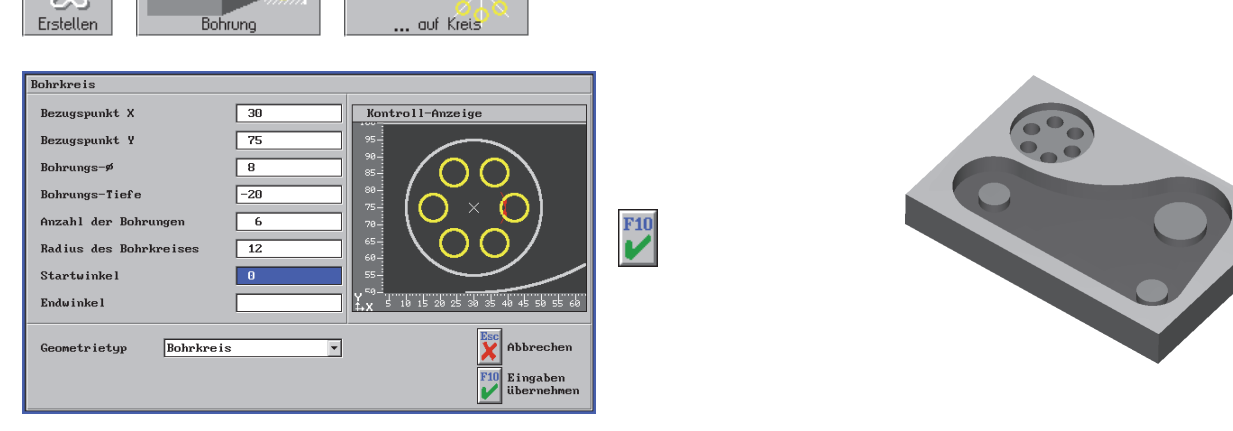

Nach *F10 Zurück zum Hauptmenü:* Speichern Sie diese Geometrie unter dem Namen *GEO1* in den Ordner *Eigene Geometrien.* 

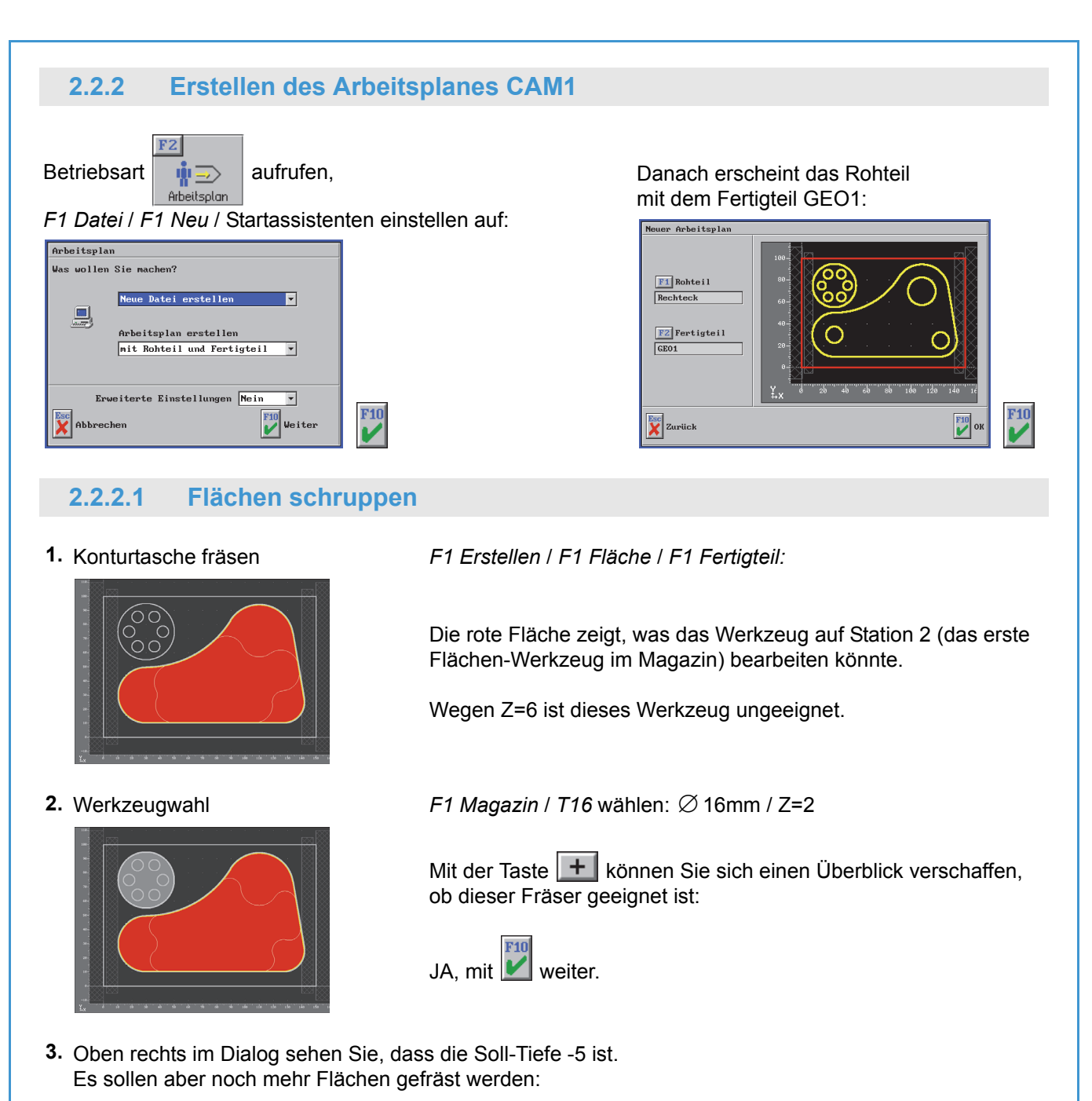

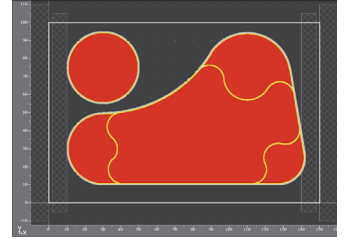

*F1 Mehrfach* aufrufen, in die Konturtasche klicken und dieses Volumen auf der Tiefe -10 (siehe im Dialog oben rechts) mit *F1 Hinzufügen* aktivieren. Dann die Kreistasche ebenfalls hinzufügen.

> Anzahl der Flächen 3

4. Die nächsten Dialogfenster übernehmen und die Eintauchstrategie auf Helix stellen:

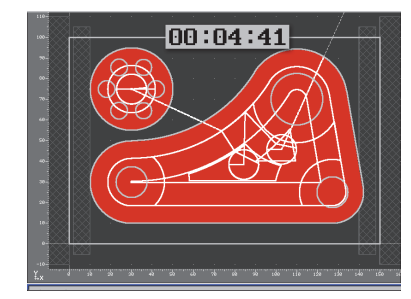

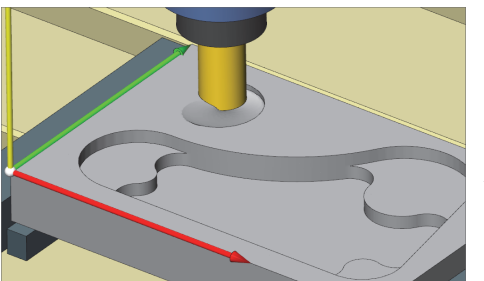

Auf der Tiefe -10 bleibt Restmaterial stehen!

© CNC KELLER GmbH

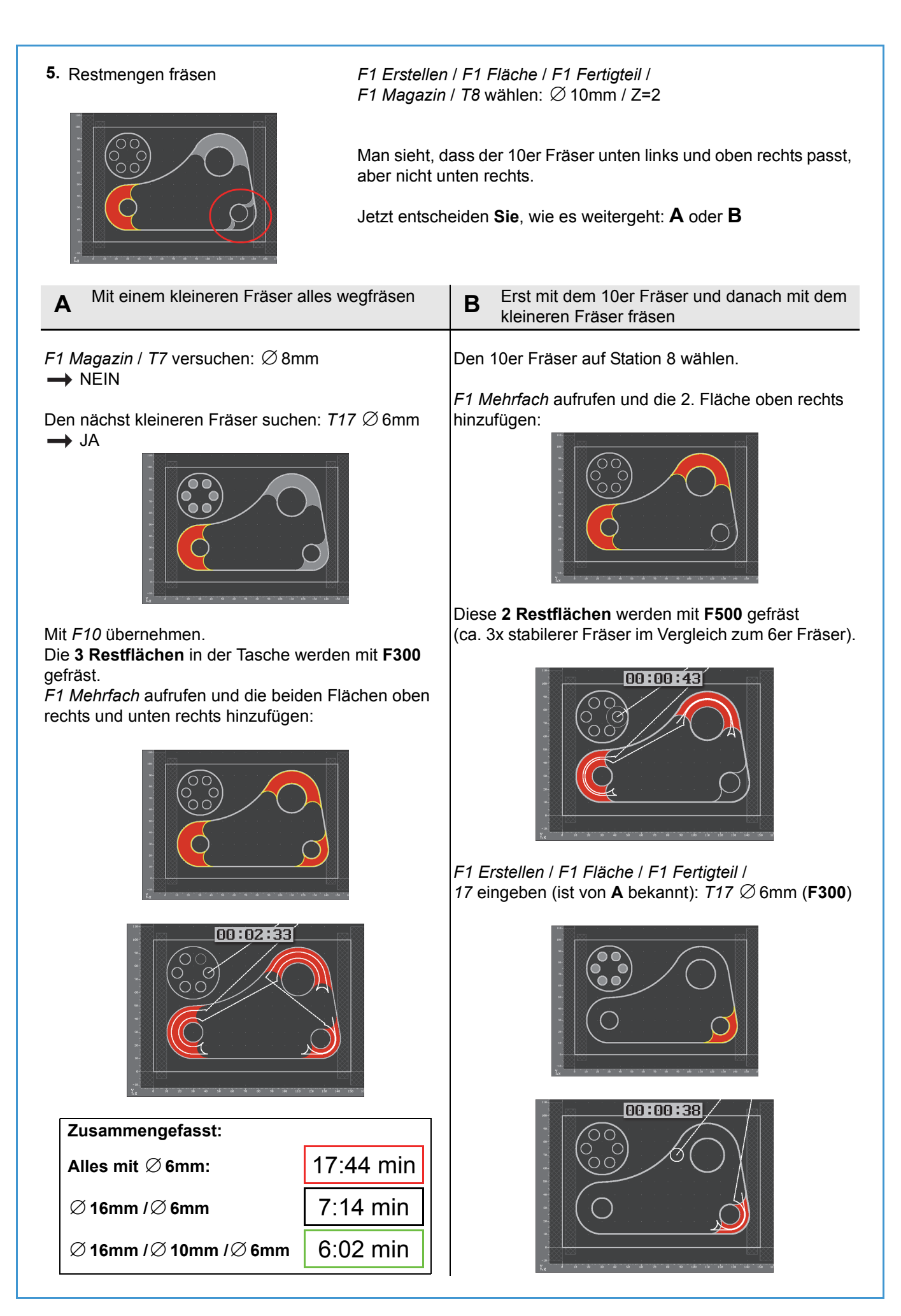

#### 2.2.2.2 Konturen schlichten

Zunächst soll die Konturtasche geschlichtet werden:

F1 Erstellen / F2 Kontur / F1 Fertigteil

Das zuletzt verwendete Werkzeug *T17*  $\varnothing$  6mm wird vorgeschlagen  $\rightarrow$  OK, mit *F10* übernehmen.

Mausklick auf die Konturtasche, F3 Verfahrweg wählen, dann F1 Verfahrweg für diese Kontur bestimmen.

Der von der Software vorgeschlagene Anfahrpunkt soll nicht verwendet werden. Mit *F2 Y-Wert auf Kontur* und der Eingabe *30* für den Y-Wert ergeben sich 2 Punkte, gewählt wird der linke auf dem Halbkreis:

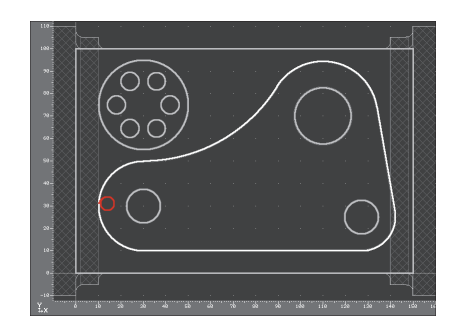

Als Abfahrpunkt wird der eben gewählte Anfahrpunkt vorgeschlagen. Dieser kann übernommen werden.

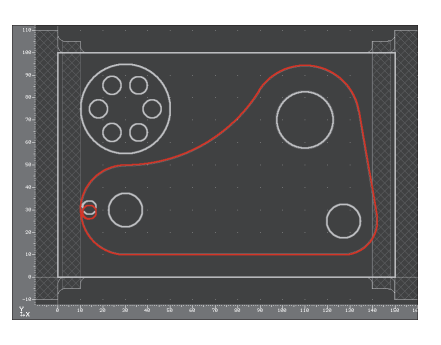

Im letzten Dialog-Fenster das Zustellmaß auf 10mm setzen, d.h. ein Schnitt zum Schlichten.

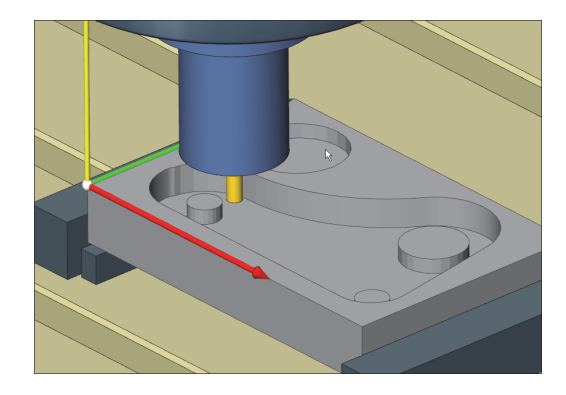

#### Wenn in einem Arbeitsschritt mehrere Konturen geschlichtet werden sollen

#### F1 Erstellen / F2 Kontur / F1 Fertigteil

Die erste Kontur mit Mausklick wählen, z.B. hier die Kreistasche. Dann im 2. Dialog-Fenster *F1 Mehrfach* aufrufen, Mausklick auf die Kontur, die ebenfalls bearbeitet werden soll und diese mit *F1 Hinzufügen* in die Bearbeitungsliste aufnehmen. Dann die nächste Kontur anklicken und hinzufügen usw., bis alle Konturen angewählt wurden (in diesem Fall die Kreistasche und die 3 Kreisinseln). Mit *F10 OK* bestätigen.

Dann mit mehrfachem Aufruf von *F3 Verfahrweg* die 4 Verfahrwege anlegen:

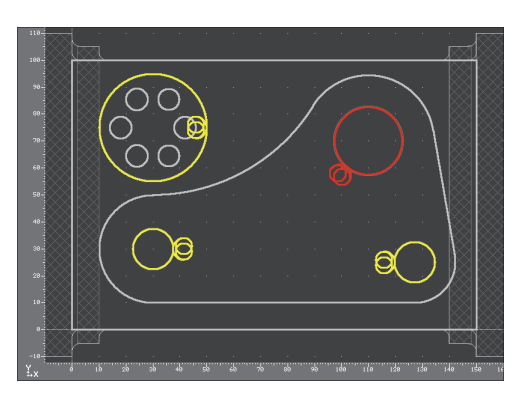

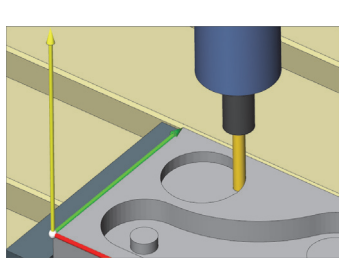

#### 2.2.2.3 Zentrieren und Bohren

#### Zentrieren

F1 Erstellen / F4 Bohren / F1 Fertigteil

F1 Magazin aufrufen und den NC-Anbohrer auf Station 1 wählen

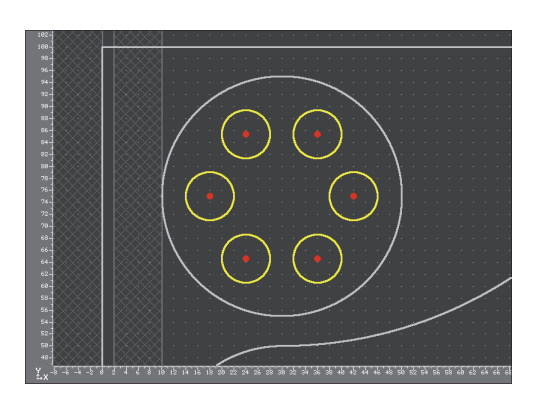

Im 3. Dialog-Fenster kann beim Zentrieren zwischen zwei Verfahren gewählt werden:

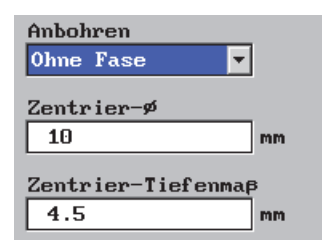

Hier können **Sie** die Maße selbst eingeben. Besser ist:

| Anbohren    |    |
|-------------|----|
| Mit Fase    | -  |
| Fasenbreite |    |
| 1           | mm |

Das notwendige Tiefenmaß wird von der **Software** aus der Fasenbreite berechnet.

Im 3. Dialog-Fenster das Anbohren mit Fase 1mm wählen.

Alle Dialoge mit F10 bestätigen.

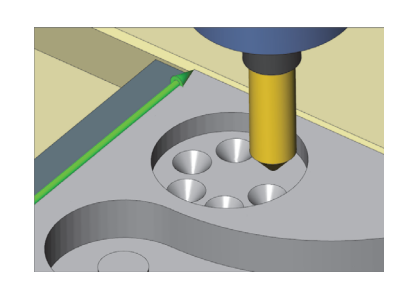

#### Bohren

F1 Erstellen / F4 Bohren / F1 Fertigteil

*F1 Magazin* aufrufen und den Spiralbohrer  $\emptyset$  8mm auf Station 10 wählen

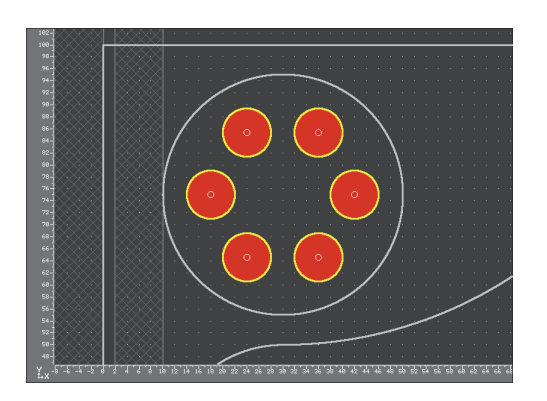

Im 3. Dialog-Fenster die Bohrart von *Normal* auf *Spanbruch* umstellen ...

... und den Tiefenbezug von *Spitze* auf *Außen-Ø* umstellen:

t = Werkstückdicke + 0.3 • D

| Bohrart   |   |
|-----------|---|
| Normal    | - |
| Normal    |   |
| Tief loch |   |
| Spanbruch |   |

| Tiefen-Bezug |   |
|--------------|---|
| Spitze       | - |
| Spitze       |   |
| Auβen−ø      |   |

Alle Dialoge mit *F10* bestätigen.

Sie sehen die Fase erst in der 3D-Gesamt-Simulation des Arbeitsplans.

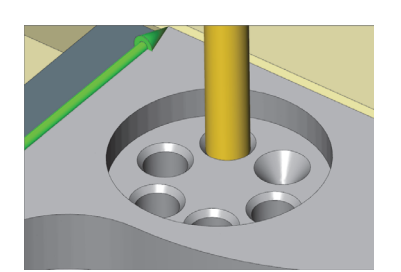

Speichern Sie diesen Arbeitsplan unter dem Namen CAM1 in den Ordner Eigene Geometrien.

## 2.3 Werkstück GEO2

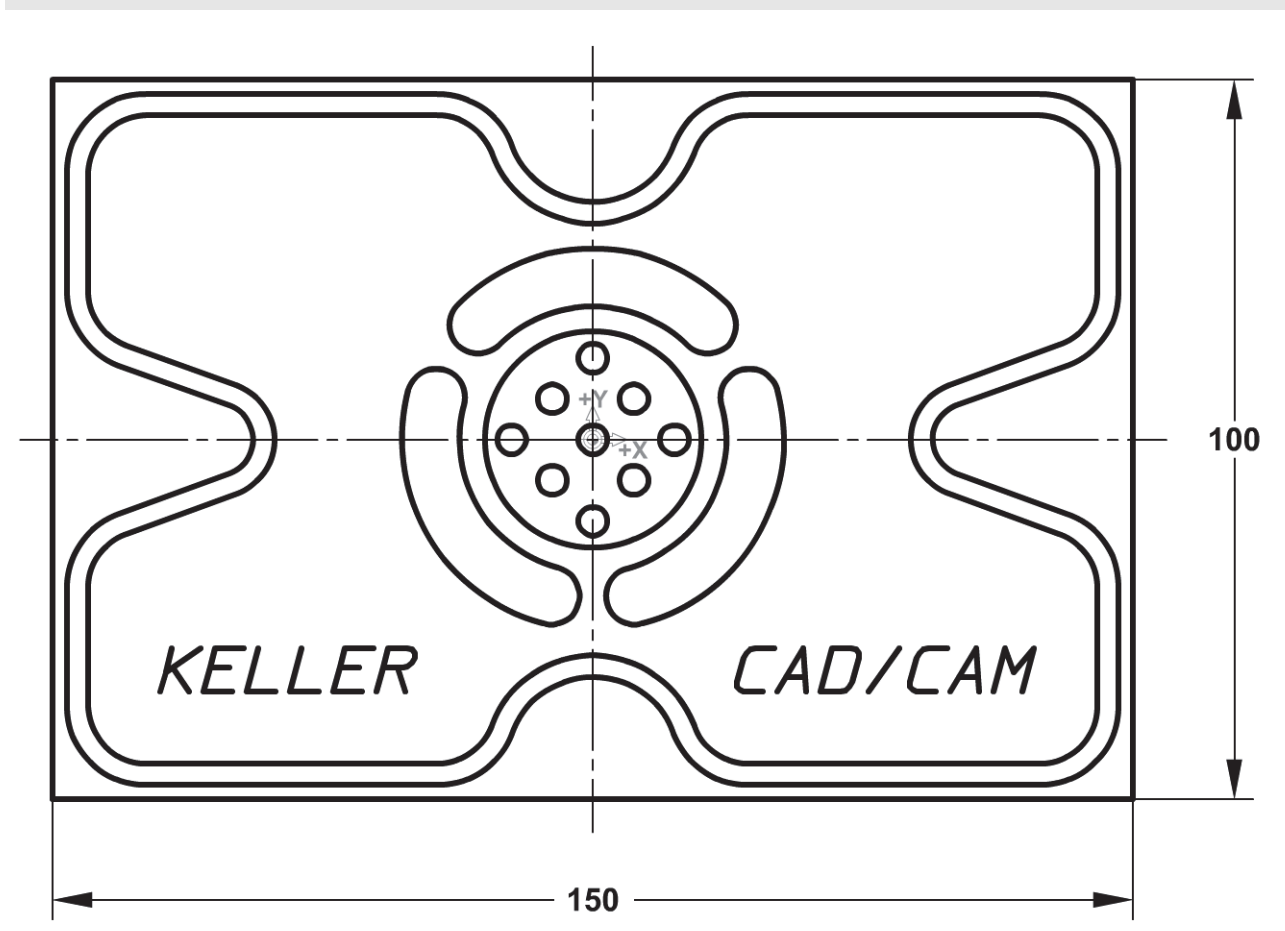

Sie finden alle Maße in den Dialog-Fenstern und Texten auf den nächsten Seiten.

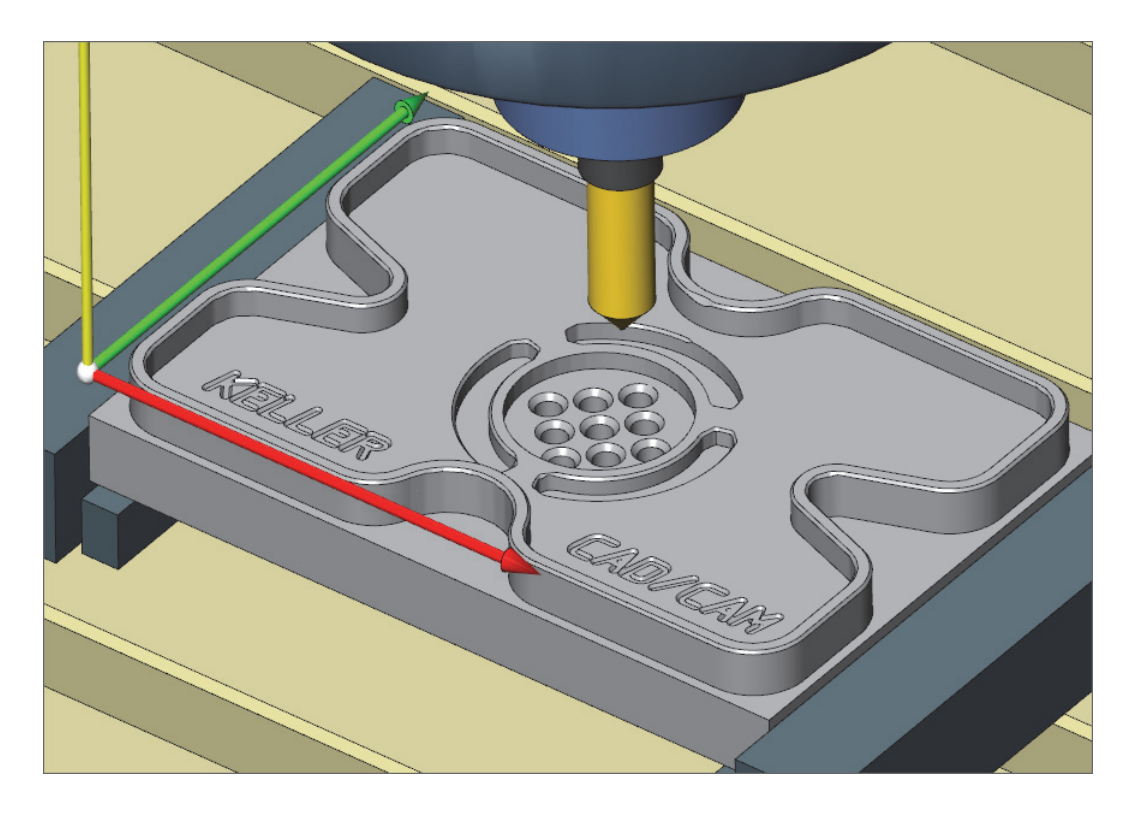

#### **Erstellen der Geometrie GEO2** 2.3.1

-

Ŧ

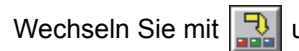

Insel / Ta

6

150

10

E e

nktlage Rechteck-Mitte

lechteck

Konturtu

ounkt Y

des Rechtecke

Winkellage des Rechteckes

etrietyp

Tiefe/Höhe dieser Fläche

Rechteck

ite des Rechteck

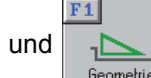

X

Abb F10 Einga Ubern

in die Betriebsart Geometrie.

#### Werkstück anlegen

F1 Datei / F1 Neu / Neue Datei erstellen mit Unterkante -20

F1 Erstellen / F3 Rechteck / Dialog wie abgebildet einstellen und mit F10 übernehmen.

Anmerkung: Wenn das Werkzeug außen fräst, steht Z-8 in der Istwert-Anzeige.

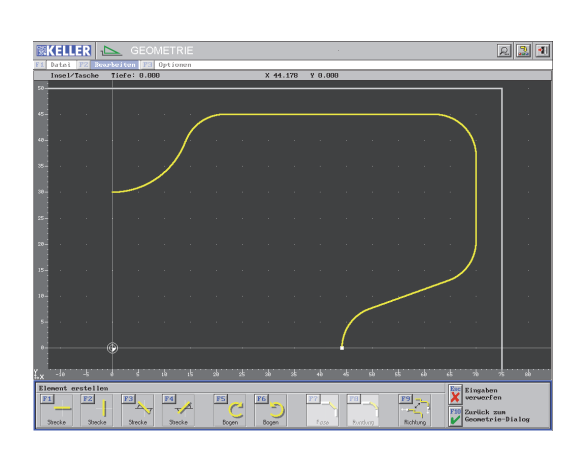

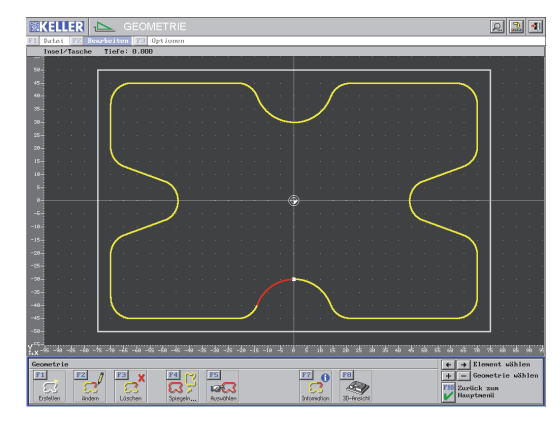

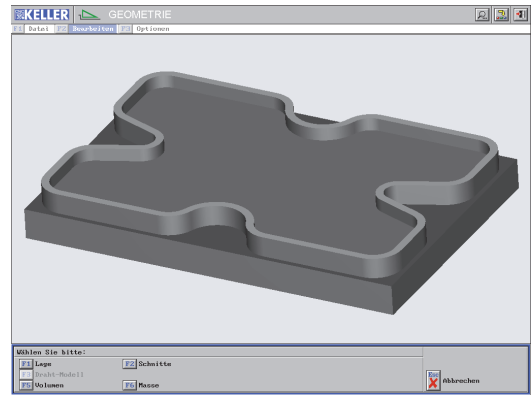

#### Konturzüge erstellen

F1 Erstellen / F1 Beliebig / Konturtyp Insel/Tasche mit der Tiefe/Höhe 0 Startpunkt X0/Y30 Bogen mit Mittelpunkt X0/Y45 und Endpunkt Y45 Strecke bis X70 Strecke bis Y15 Strecke unter 20° mit unbekanntem Endpunkt Tangentialer Bogen: R8 / Y0 / Auslaufwinkel -90° Ausrundungen mit R8

Kontur mit F10 abschließen, dann F4 Spiegeln ... F3 Spiegeln / F3 X/Y Werte Spiegelachsen X0/Y0 / Kopieren und verbinden wählen

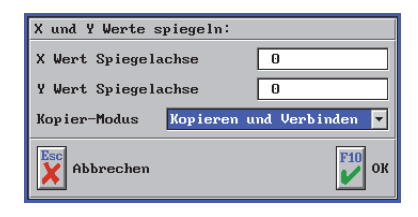

Erneut F4 Spiegeln ... F7 Aufmaß / 3mm / Außen

| Aufmapkontur erst | tellen              |
|-------------------|---------------------|
| Aufmaß            | 3                   |
| Richtung          | Außen 💌             |
| Kontur kopieren   | Ja 🔻                |
| Abbrechen         | <mark>F10</mark> ок |

Die innere Kontur ist gelb: F2 Ändern / F4 Typ/Tiefe ändern / Tiefe/Höhe auf -5 setzen

| Konturtyp Insel / Tasche y<br>Bezugspunkt X 0<br>Bezugspunkt Y 0<br>Durchnesser 34<br>Tiefe/Höhe dieser Fläche 8 | Kreis                                                                        |                                                    |                  |
|----------------------------------------------------------------------------------------------------|------------------------------------------------------------------------------|----------------------------------------------------|------------------|
|                                                                                                    | Konturtyp Bezugspunkt X<br>Bezugspunkt Y<br>Durchnesser<br>Tiefe/Höhe dieser | neel / Tasche // / / / / / / / / / / / / / / / / / | Kontroll-Anzeige |
| Abbrechen                                                                                                    |                                                                              |                                                    | Abbrechen        |

| Bohrmuster                |       |                                  |
|---------------------------|-------|----------------------------------|
| Bezugspunkt X             | 0     | Kontroll-Anzeige                 |
| Bezugspunkt Y             | -11.3 | 35                               |
| Bohr-ø                    | 5     | 25-                              |
| Bohrungs-Tiefe            | -20   | 28-                              |
| Anzahl der Bohrungen      |       | 15-                              |
| Waagerecht                | 3     |                                  |
| Senkrecht                 | 3     |                                  |
| Abstand der Bohrungen     |       |                                  |
| Waagerecht                | 8     | -10-                             |
| Senkrecht                 | 8     | -15-                             |
| Winkellage des Bohrbildes | 45    | -28-<br>Y28-15-18-5 8 5 18 15 28 |
|                           |       | +X 10 10 10 10 10 10 10          |
| Geometrietyp Bohrmuste    | er 🔽  | Abbrechen                        |
|                           |       | F10<br>✔ Übernehmen              |

# 

| Text-Kontur            |              |                                             |
|------------------------|--------------|---------------------------------------------|
| TEXT KELLER            |              | Kontroll-Anzeige                            |
| Bezugspunkt X          | -60          | l 📉 🦳                                       |
| Bezugspunkt Y          | -35          |                                             |
| Nut-Breite             | 1            | -10-                                        |
| Gravur-Tiefe           | -5.5         |                                             |
| Text-Höhe              | 6            |                                             |
| Bezug der Text-Höhe    | Gesamttext 💌 | KELLER                                      |
| Winkellage des Textes  | 0            | -40-                                        |
| Name des Zeichensatzes | DIN kursiv 🔻 | ¥.x-78 -68 -58 -48 -38 -28                  |
|                        |              | Abbrechen<br>Fill<br>Bingaben<br>übernehmen |

#### Kreistasche erstellen

*F1 Erstellen / F4 Kreis /* Dialog wie abgebildet einstellen und mit *F10* übernehmen.

#### Bohrbild auf Muster

*F1 Erstellen | F6 Bohrung | F4 Muster |* Dialog wie abgebildet einstellen und mit *F10* übernehmen.

#### Nuten auf Kreis

F1 Erstellen / F1 Beliebig / Konturtyp Nut mit der Nut-Tiefe -8 und Nut-Breite 6

Startpunkt X0/Y22.5

*Bogen* mit Mittelpunkt X0/Y0 und *Öffnungswinkel* 45° (halbe Nut)

Nut vervollständigen mit F4 Spiegeln... / F3 Spiegeln / F1 X Werte mit Spiegelachse X0 / **Kopieren und verbinden** 

Die fehlenden Nuten erzeugen mit *F4 Spiegeln… / F2 Drehen / Bezugspunkt X0/Y0 / Drehwinkel 120° /* **2x Kopieren** 

#### 2 Gravuren anlegen

F1 Erstellen / F7 Text

Text "KELLER" eingeben / Bezugspunkt X-60/Y-35 / Nut-Breite 1mm / Gravur-Tiefe -5.5 / Texthöhe 6mm / Bezug Gesamttext / Schrift DIN kursiv

Den Text "CAD/CAM" ebenso anlegen mit dem Bezugspunkt X20/Y-35

Anmerkung:Die Gravurtiefe -5.5 ergibt eine 0.5mm tiefe Gravur.

Achtung: Die Spannmittel im Arbeitsplan sind auf die Nullpunktlage unten links voreingestellt. Deshalb vor dem Speichern über F1 Datei / F2 Einstellungen / F1 Nullpunkt verschieben den Nullpunkt um die halbe Rohteil-Länge und -Breite verschieben (X-75 / Y-50) !

Speichern Sie diese Geometrie unter dem Namen GEO2 in den Ordner Eigene Geometrien.

#### 2.3.2 Erstellen des Arbeitsplans CAM2

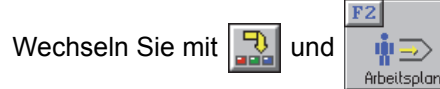

in die Betriebsart Arbeitsplan.

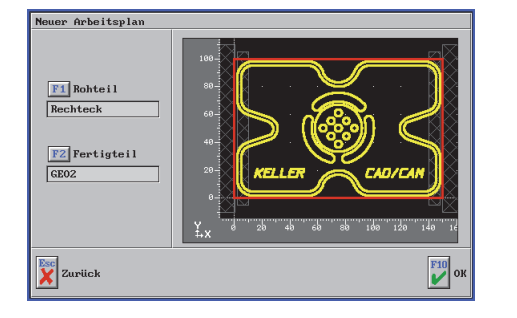

**KELLER** 

Neuen Arbeitsplan anlegen mit *F1 Datei / F1 Neu* Als Fertigteil ist die eben erstellte Geometrie *GEO2* bereits voreingestellt.

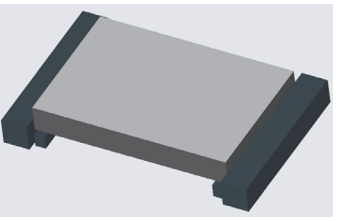

# PC-horpshe

#### Flächen fräsen

ହ 🚨 🖪

Das 1. vorgeschlagene Werkzeug auf Station 2 ( $\emptyset$  25mm, Z=6) wird nicht verwendet.

Statt dessen wird für das Außen- und Innenfräsen das Werkzeug auf Station 13 ( $\emptyset$  30mm, Z=3) gewählt.

Mit Helix eintauchen!

#### 1:20 min

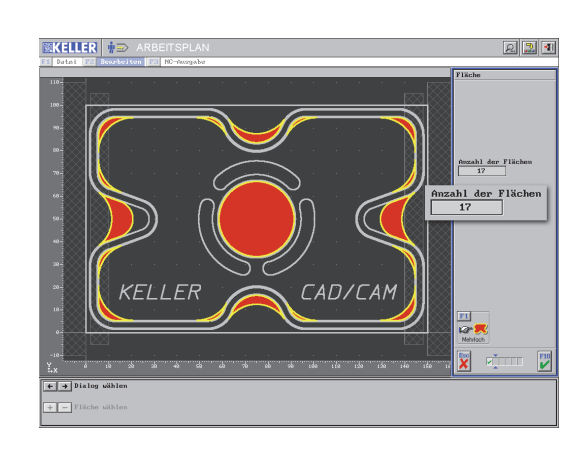

Dann mit dem Fräser auf Station 16 ( $\emptyset$  16mm, Z=2) für das Fräsen des Restmaterials verwenden. Es ergeben sich *17 Flächen*.

Es ergeben sich in Flachen.

Optimale Reihenfolge wählen!

1:00 min

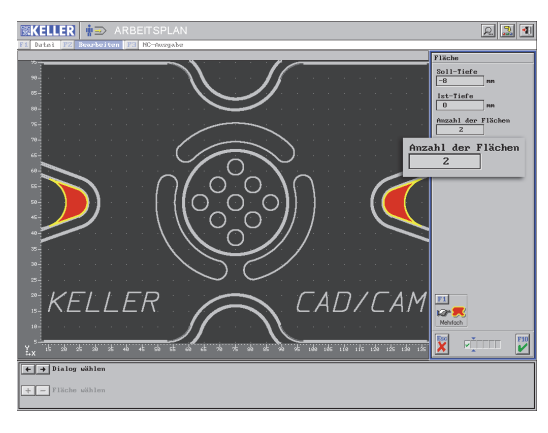

Abschließend den Fräser auf Station 6 ( $\emptyset$  8mm, Z=4) für das Fräsen der beiden "großen" Restmaterialien verwenden.

0:37 min

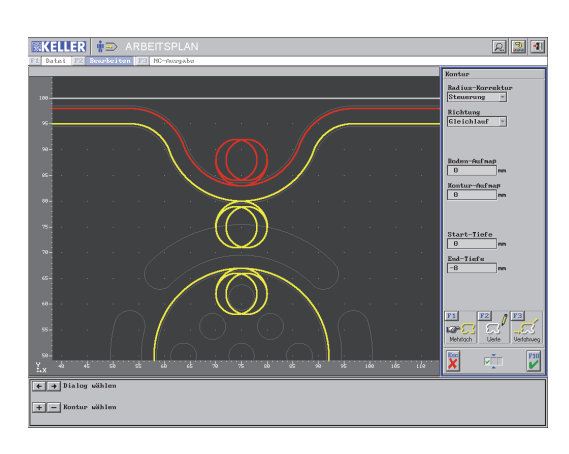

#### Konturen schlichten

Geschlichtet wird mit dem zuletzt verwendeten Werkzeug auf Station 6.

Fräser mit  $\emptyset$  6mm auf Station 17 (Z=2) für das Nutfräsen

Mit *F1 Mehrfach* die Schlichtwege für die 3 Konturen angelegen

Da außen auf Z-8 geschlichtet wird: Zustellmaß auf 8 stellen (1 Schnitt!) und F auf 300 mm/min.

3:57 min

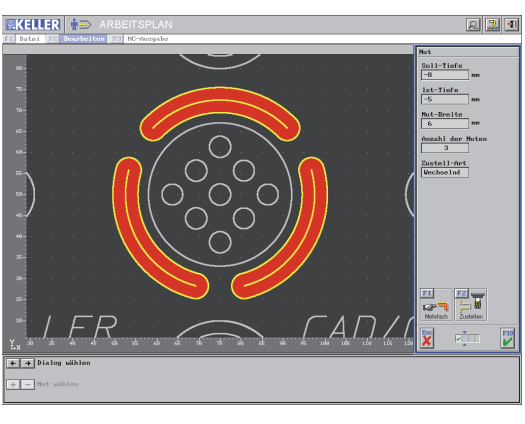

# . verwenden

Nuten fräsen

#### 1:01 min

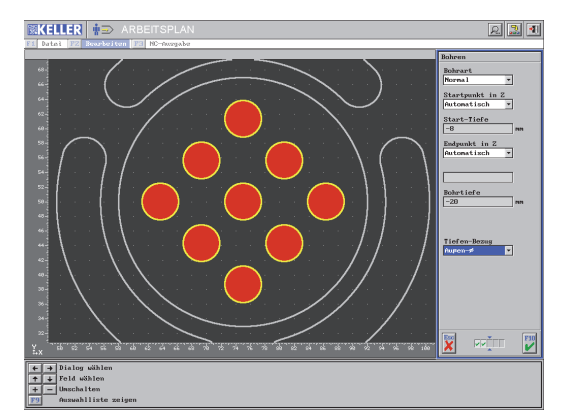

#### Bohren auf Muster

Bohrer  $\varnothing$  5mm auf Station 35 verwenden

Tiefen-Bezug beachten (Durchgangsbohrungen)

0:50 min

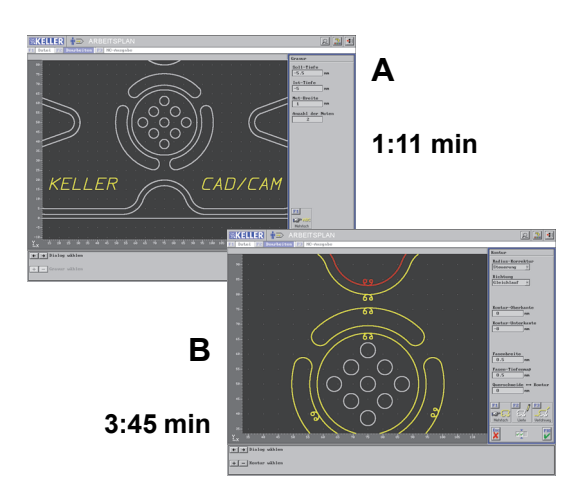

#### Gravuren und Konturen entgraten

Mit dem NC-Anbohrer auf Station 1:

- A Gravieren (über Nut...) und
- **B** Entgraten (über Kontur...) mit Fase jeweils 0,5mm!

Die Fasen sind nur in der 3D-Simulation zu sehen!

#### Fertigungszeit: 13:41 min

Speichern Sie diesen Arbeitsplan unter dem Namen CAM2 in den Ordner Eigene Arbeitspläne.

#### Vom Arbeitsplan zum NC-Programm 2.4

Nachdem Sie den Arbeitsplan erstellt und gespeichert haben, wählen Sie F3 NC-Ausgabe und

F1 NC-Programm.

Wählen Sie F1 Postprozessor-Parametersatz und dann die gewünschte Steuerung:

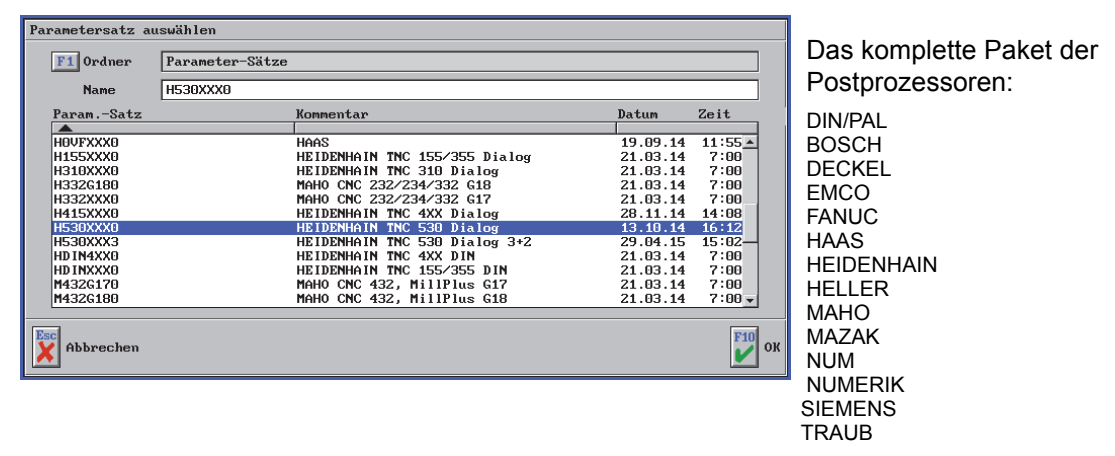

Wählen Sie F10 und F2 NC-Programm. Falls der Ordner Eigene Simulator-Programme nicht aktiv ist, wählen Sie F1 Ordner. Geben Sie z.B. den Namen 999 ein und erzeugen Sie dann das NC-Programm.

Danach wählen Sie

9 und wechseln in die Betriebsart

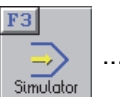

... wählen Sie den gewünschten Simulator ...

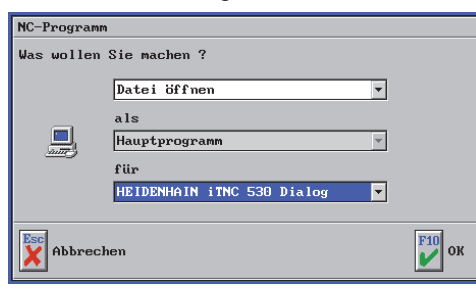

| rJ        |     |
|-----------|-----|
|           |     |
|           | ••• |
| Simulator |     |
|           |     |

... und die Datei 999 öffnen:

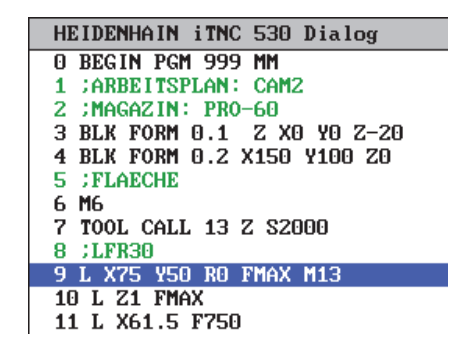

Wählen Sie F2 Bearbeiten und betrachten Sie die Simulation:

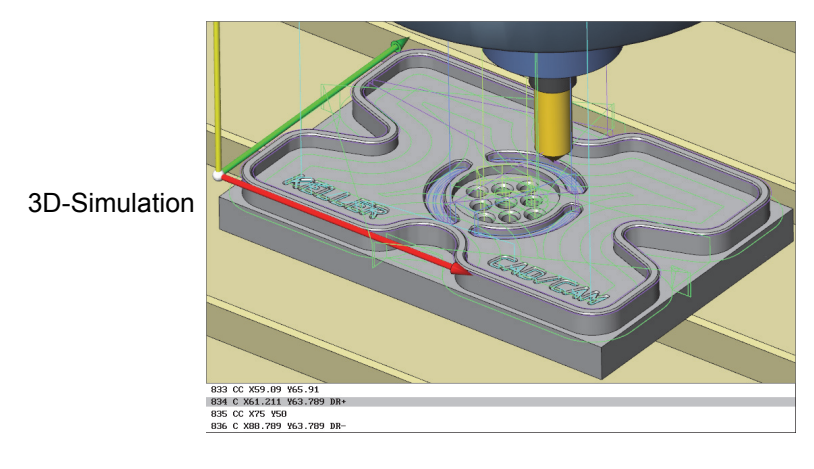

© CNC KELLER GmbH

| 2.5 Vom NC-Programm zur Masch | ine |
|-------------------------------|-----|
|-------------------------------|-----|

o

Transfer

|                  |   |     | F |
|------------------|---|-----|---|
| Wechseln Sie mit | 2 | und |   |

in die Betriebsart Transfer.

Hier können Sie im freien Editor mit *F1 Datei* beliebige NC-Programme laden und **editieren** (Suchen, Ersetzen, Kopieren, Einfügen, ...).

Für die Datenübertragung an die CNC-Maschine wählen Sie F3 Datenübertragung und F1 Senden.

Wählen Sie unter F1 Parameter die Einstellung Demo mit F10. Wählen Sie dann

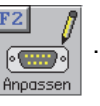

Parameter einstellen Schnittstelle COM1 • Handshake EIN • 19200 100 Baudrate Timeout • Parität Gerade Ŧ Datenbits • Stopbits • Vorspann Nachspann Empfangsende EOLN Steuerung #13#10 EOLN im PC #13#10 F1 Erweiterte Parameter F10 Abbrechen ок

Achten Sie bitte darauf, dass die Transfer-Parameter an der Steuerung und am PC **gleich** eingestellt sind.

Sinnvolle Einstellungen können Sie dem nebenstehenden Bild entnehmen.

CAM*plus* unterstützt nur Hardware-Handshake (RTS/CTS), jedoch kein Software-Handshake.

Um das NC-Programm auszuwählen, klicken Sie auf *F3 Datei*. Wählen Sie dann die Datei 999.*H* im Ordner *Eigene Simulator-Programme*.

| NC-Programm öffnen |                |                       |         |                                                                                                    |                                                                                                    |               |                 |                 |             |              |                             |
|--------------------|----------------|-----------------------|---------|----------------------------------------------------------------------------------------------------|----------------------------------------------------------------------------------------------------|---------------|-----------------|-----------------|-------------|--------------|-----------------------------|
| Name 999.H         | Ordner         | Eigene Simulator-Prog | ramme   |                                                                                                    |                                                                                                    |               |                 |                 |             |              |                             |
| NC-Programm        | Kommentar      |                       | Datum   | Zeit                                                                                                    |                                                                                                    |               |                 |                 |             |              |                             |
| 999.H              | O BEGIN PGM 99 | 9 MM                  | 8.02.08 | 15:41                                                                                                    |                                                                                                    |               |                 |                 |             |              |                             |
|                    |                |                       |         | <b>KELLER</b>                                                                                                    | TR                                                                                                    | ANSFER        |                 |                 |             |              | R 🔝 🖸                       |
| F1 Anderen Ord     | dner wählen    |                       |         | 0 BEGIN PGN 95<br>1 GREBITSPLAM<br>2 HAGAZIN: PF<br>3 BLK FORM 0.1<br>4 BLK FORM 0.2<br>5 FFLAECHE<br>6 MG<br>7 TOOL CALL 13<br>8 JLFR30<br>9 L X+75 Y+50<br>10 L Z+1 F MAX                 | Bearbeiten  <br>9 NH<br>: CAM2<br>0-60<br>2 X0 Y0 Z-26<br>X150 Y100 ZC<br>Z S2000<br>R0 F MAX M13<br>50             | 😰 Datumibertr | Ag1(10)         |                 |             |              |                             |
| Abbrechen          |                |                       |         | 12 CC X+75 Y+5<br>13 CP IPA291.6<br>14 L X+70.148<br>15 L X+68.273<br>16 CC X+75 Y+9<br>17 C X+61.288                                                                                       | 50<br>54 Z-5 DR+<br>Y+62.598<br>Y+50 F1000<br>5<br>Y+51.615 DR-                                                     |               |                 |                 |             |              |                             |
| Drücken Sie E      | NTER un        | d öffnen              |         | 19 C X+61.288<br>20 CC X+75 Y+5<br>21 C X+68.273<br>22 L X+70.491                                                                                                    | Y+48.385 DR-<br>Y+50 DR-<br>Y+35.165                                                                                |               |                 |                 |             |              |                             |
| Sie das NC-Pr      | ogramm r       | mit <i>F10.</i>       |         | 24 C X+79.509<br>25 L X+81.727<br>26 CC X+75 Y+5<br>27 C X+88.712<br>28 CC X+127.17<br>29 C X+88.712<br>30 CC X+75 Y+5<br>31 C X+81.727<br>31 L X+79.509<br>33 CC X+75 Y+5<br>34 C X+79.519 | ¥+35.165 DR-<br>¥+50<br>¥+48.385 DR-<br>3 ¥+50<br>¥+51.615 DR-<br>5<br>¥+50 DR-<br>¥+50 DR-<br>¥+50 DR-<br>¥+50 DR- |               |                 |                 |             |              |                             |
| Wählen Sie da      | ann 具          | 5                     |         | 35 L X+129.5<br>36 L Y+24.147<br>37 L X+119.141<br>38 CC X+127.17<br>39 C X+119.141<br>40 L X+129.5 Y<br>41 L Y+79.5<br>42 L X+101.268                                                      | ¥+27.917<br>3 ¥+50<br>¥+72.083 DR-<br>*75.853                                                                       |               |                 |                 |             |              |                             |
|                    |                |                       |         | Senden mit CO<br>Paramet<br>F1 Demo                                                                                                    | 12,9600,E,7,2                                                                                                    | 2             | Datei<br>F3 999 | Zu übertragende | Bytes 17040 | F4<br>Senden | Zurlick zun<br>V Hauptnenii |
| 17040 Bytes w      | verden zur     | CNC-Maschine          | übertra | agen. we                                                                                                    | nn die                                                                                                    | Daten         | verbind         | luna rich       | tia ein     | aericht      | et ist.                     |

# 2.6 Übernahme von CAD-Daten

Bei diesem Werkstück erfahren Sie die Vorteile bei der Übernahme von CAD-Dateien. Die Zeichnung ist im DXF- und im IGES-Format in CAM*plus* vorhanden.

DXF und IGES sind genormte Vektorformate für den CAD-Datenaustausch:

- DXF = Drawing Exchange Format
- IGES = Initial Graphics Exchange Language

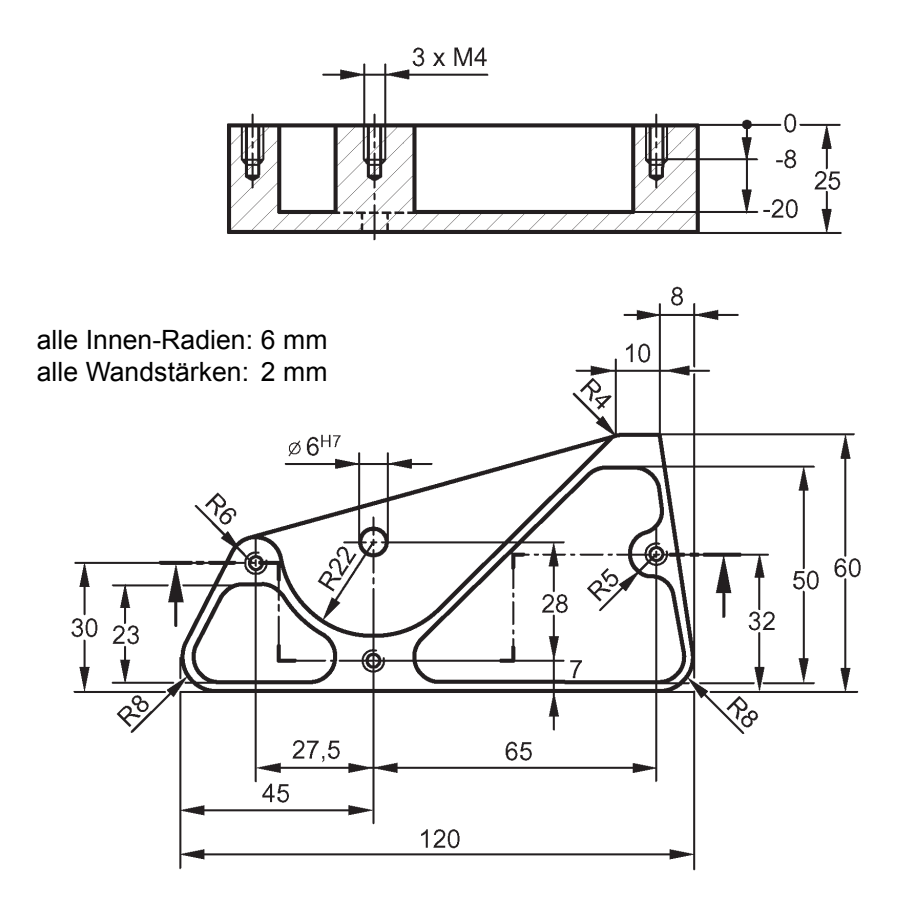

#### 2.6.1 Geometrie übernehmen

Neue Datei: Im Start-Assistenten -25 als Unterkante Werkstück einstellen

*F1 Erstellen*, dann übernehmen.

E2

und F1 Datei / F1 Öffnen / F1 DXF-Datei aufrufen und die Datei CAD1

Für Interessierte:

Schaffen Sie diese Konstruktion im Grafischen Dialog? Ein "Profi" des Grafischen Dialogs schafft diese Aufgabe in 15-20 min. Hinweis: Sie müssen einige Hilfskonstruktionen durchführen, z.B. die Konstruktion von Parallelen mit *Abstandspunkt* in Kombination mit *Schnittpunkt*. Die Hilfskonstruktionen werden über *F5 Punkte* bei den *Zusatzfunktionen* aufgerufen.

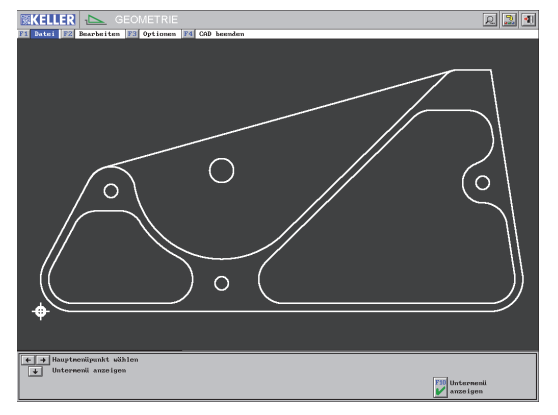

#### Vorschlag für die Vorgehensweise zur Übernahme dieser 4 Konturen und 4 Kreise:

#### F2 Bearbeiten / F2 Nullpunkt:

Setzen Sie den Nullpunkt in den Mittelpunkt des unten links befindlichen Nullpunkt-Symbols.

#### F2 Bearbeiten / F5 Automatisch:

Diese Kontur auf Höhe 0 aktivieren und F2 Kontur hinzufügen wählen

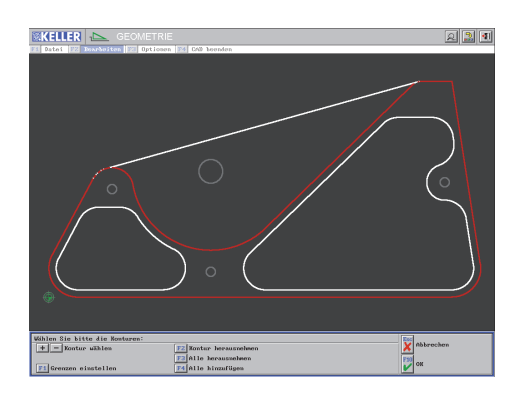

Nach F10 und Eingabe der Tiefe / Höhe 0:

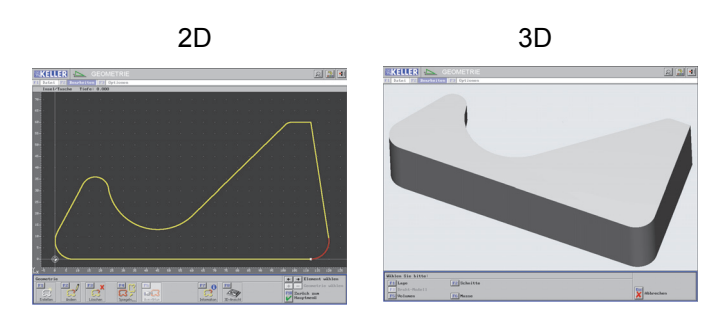

F1 Erstellen / F2 CAD-Daten importieren / F2 Bearbeiten / F5 Automatisch:

- 1. Tasche aktivieren und F2 Kontur hinzufügen
- 2. Tasche aktivieren und F2 Kontur hinzufügen

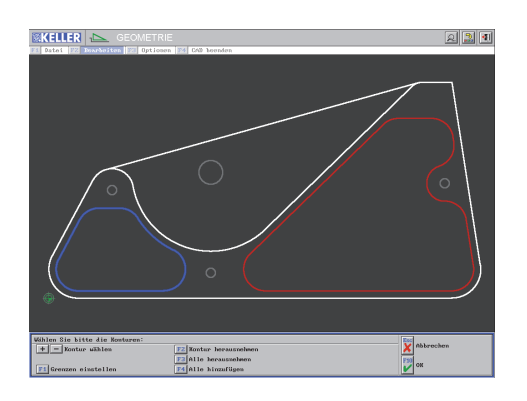

Nach F10 und Eingabe der Tiefe / Höhe -20:

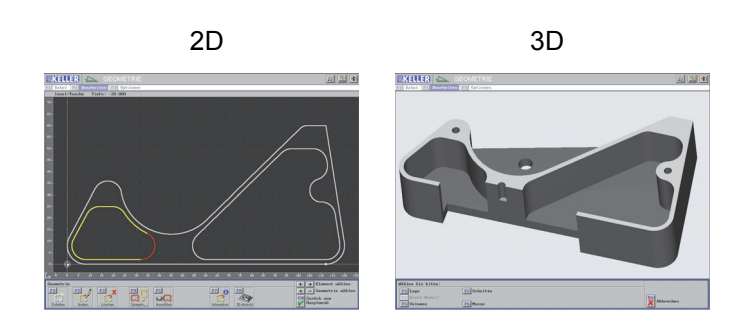

• Äußere Kontur auf der Tiefe -20 wie die Taschen aktivieren, hinzufügen und übernehmen

Anmerkung: Sie können bei dieser Kontur zur Übung auch mit F6 Manuell beginnen. Nachdem Sie das Element, auf dem der Startpunkt liegen soll, gewählt und danach den Startpunkt festgelegt haben, bestimmen Sie den jeweils nächsten Punkt mit F1 Nächster Endpunkt.

Hinweis: Achten Sie darauf, dass Sie an den beiden Kontur-Abzweigungen das jeweils richtige Element wählen.

- 3 Gewindebohrungen auf der Tiefe -10 mit F7 Kreise übernehmen
- Einzelbohrung auf der Tiefe -25 übernehmen

#### Endergebnis in 2D und 3D:

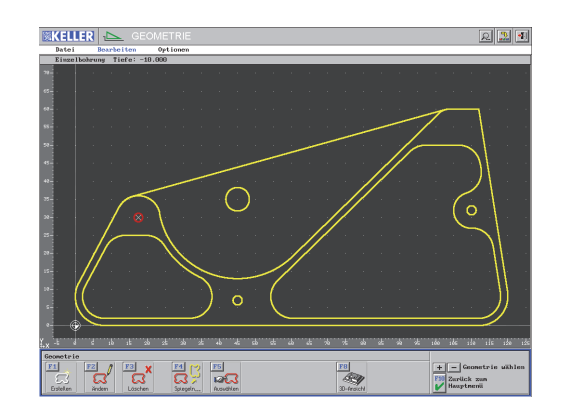

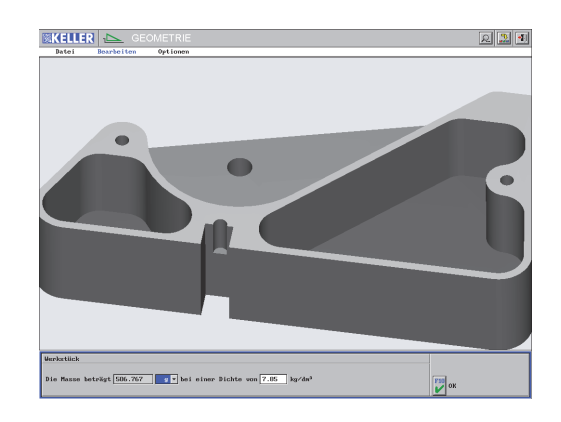

#### 2.6.2 Arbeitsplan

Der Arbeitsplan CAM4 ist im Ordner Arbeitsheft CAMplus gespeichert. Öffnen Sie diese Datei.

Simulieren Sie diesen Arbeitsplan, aus dem Sie hier einige Ausschnitte sehen.

T25\*

Т9

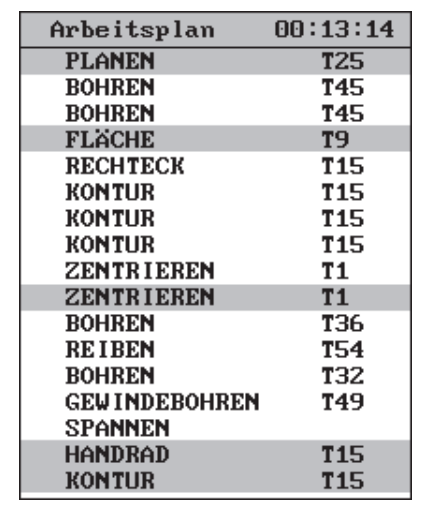

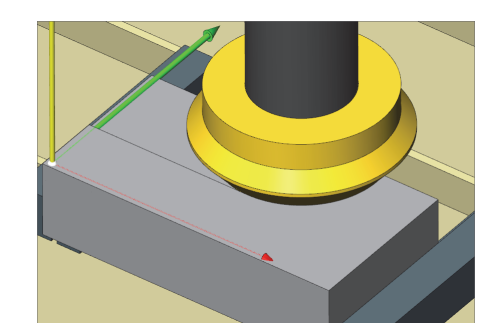

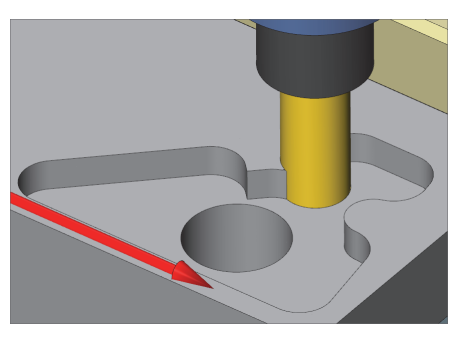

\* Anmerkung: Bei der Einstellung *F4 Feindarstellung* wird das Werkzeug mit allen Details genau so dargestellt, wie es in der Betriebsart *Einrichten* geometrisch beschrieben wurde.

> Bei der Einstellung F3 Werkzeug wird das Werkzeug so dargestellt, wie es intern für den Volumenabtrag und die Crash-Überwachung verrechnet wird: Die Werkzeugschneide ist dann immer ein Zylinder (siehe auch Zentrierbohrer und Spiralbohrer).

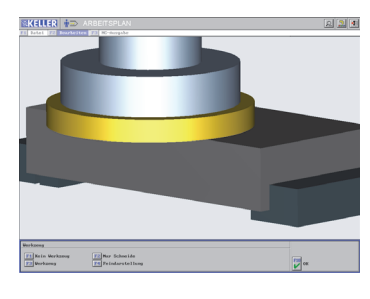

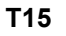

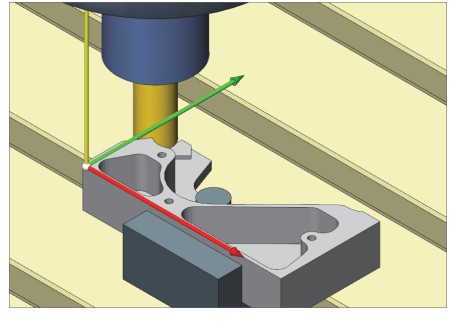

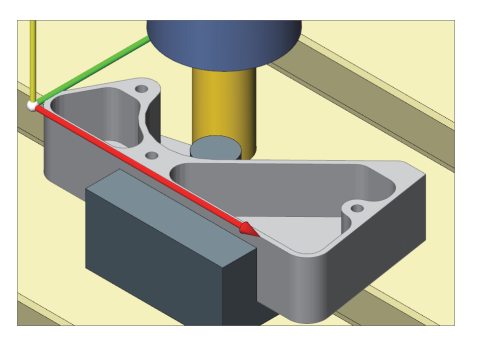

T15

**T1** 

# 2.7 Arbeitsschritt Teilkontur

Im Folgenden sehen Sie, wie ein Konturzug im Arbeitsplan direkt angelegt werden kann, ohne dass vorher in der Betriebsart Geometrie eine Fertigteilkontur angelegt wurde. *Nur mit Rohteil* wählen und ggf. die Rohteilmaße eintragen.

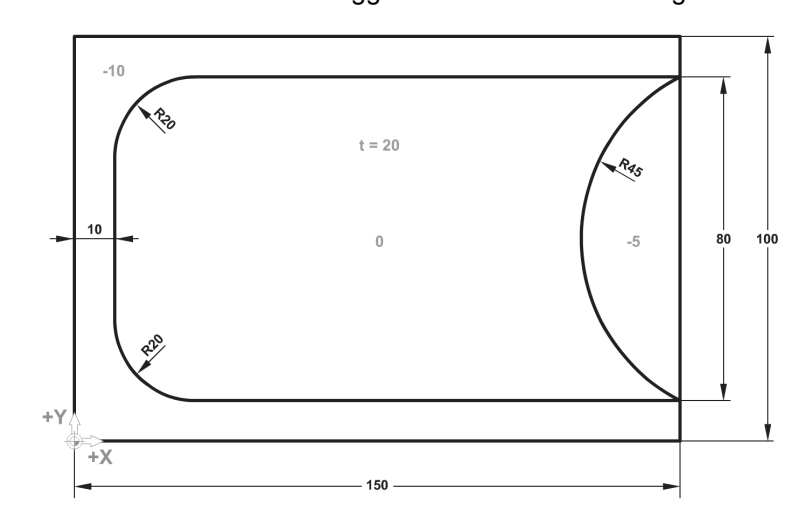

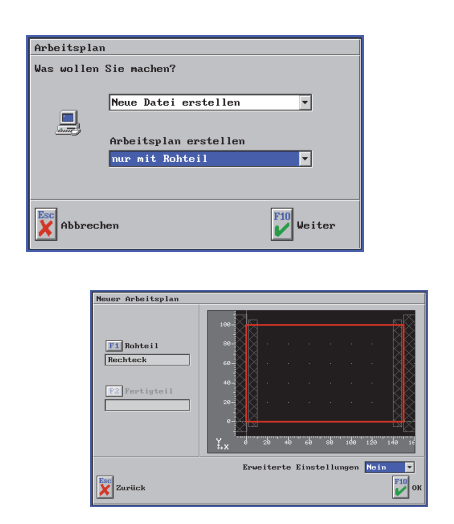

Erstellen Sie zuerst den äußeren Konturzug auf der Tiefe -10 im Uhrzeigersinn:

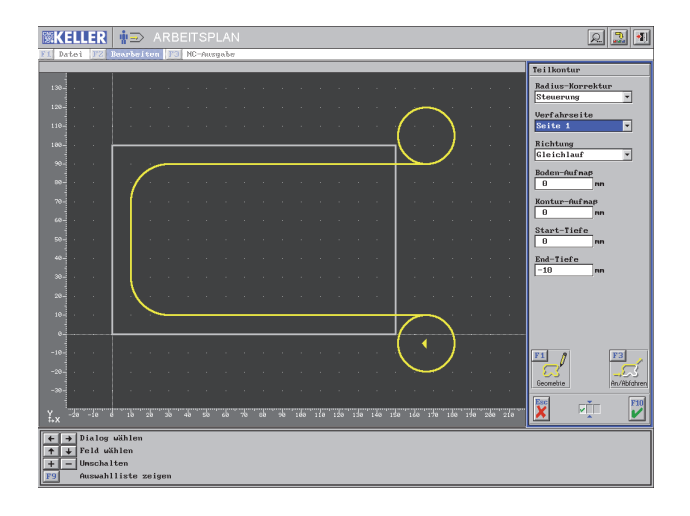

F1 Erstellen / F2 Kontur / F2 Teilkontur Fräser  $\varnothing$  30mm auf Station 13 verwenden

Im 2. Dialogfenster F1 Geometrie / F1 Konstruktion Tiefe/Höhe -10 wählen

Startpunkt X166/Y10 (in X für das Anfahren entsprechend dem Fräser-Durchmesser verlängert)

Kontur mit 3 Strecken (Endpunkt entsprechend bei X166) und nachträglicher Verrundung erstellen, wie Sie es von der in der Betriebsart Geometrie gewohnt sind

Da die achsparallelen Strecken manuell verlängert wurden, braucht das An-/Abfahrverhalten hier nicht modifiziert werden (voreingestellt ist das direkte An-/Abfahren der Punkte)

Im 3. Dialogfenster das Zustellmaß auf 5mm setzen.

Erneut Teilkontur wählen und Fräser auf Station 13 übernehmen

Nach Aufruf der Konstruktion den Bogen gegen den Uhrzeigersinn auf der *Tiefe -5* erstellen, Startpunkt *X150/Y90*, Mittelpunkt nicht bekannt, *Radius 45* und *Endpunkt X150/Y10* 

Nach Übernahme der Geometrie F3 An/Abfahren aufrufen, jeweils das Fahrverhalten für den An- und Abfahrpunkt von *Direkt* auf *Linear* umstellen, bei *Länge 16* eingeben und dann F1 Tangential wählen.

Jetzt wird der Halbbogen auf -der Tiefe 5 erstellt:

**⊠KELLER ‡**⇒

F10

ଯ 🔝 🔊

# 2.8 Teachin / PlayBack

Eine noch so "intelligente" Software erzeugt manchmal Werkzeugwege, die dem Praktiker gar nicht gefallen - und dies umso mehr, je einfacher der "Fall" erscheint.

Beispiel: Restmaterial aussen entfernen

Öffnen Sie den mitgelieferten Arbeitsplan TEACHIN.

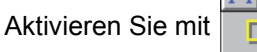

d 🔁 🧾 d

den Arbeitsschritt KONTUR, betrachten Sie die Simulation und die 3D-Ansicht.

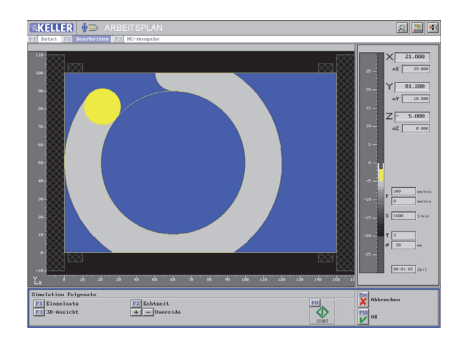

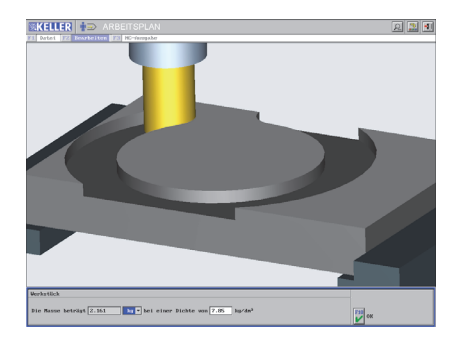

Und jetzt sind Sie dran!

Damit vergleichbare Ergebnisse erzielt werden, gilt:

- 1. Werkzeug T3 ( $\emptyset$  20)
- 2. F300 in der Ebene / F150 beim Zustellen
- Startposition X60 / Y111 / Z-5 (Istposition nach dem Arbeitsschritt KONTUR)
- 4. Zwischen den Restflächen wird im Eilgang verfahren
- 5. Bei Zustellungen in Z gilt: Abheben im Eilgang um 1mm, zustellen im Vorschub
- 6. Endposition X150 / Y150 / Z150 im Eilgang anfahren

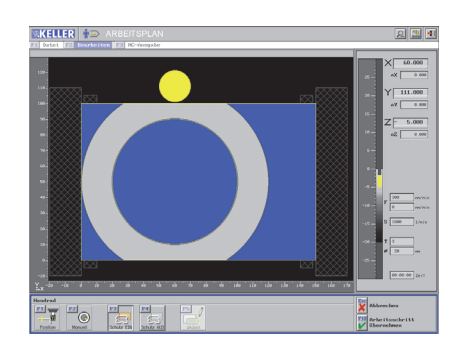

Die 3 äußeren Restflächen sollen nun von Ihnen im TeachIn-Betrieb optimal entfernt werden.

| $\begin{array}{c} F1 \\ \hline \ \ \ \ \ \ \ \ \ \ \ \ \ \ \ \ \ \$ | $Z \oslash 20$ auf Station 3 und alle Schnit | tdaten übernehmen:                                                                                                    |
|---------------------------------------------------------------------|----------------------------------------------|----------------------------------------------------------------------------------------------------|
| F1                                                                  |                                              |                                                                                                    |
|                                                                     |                                              | EXCELLER ARBEITSPLAN                                                                                                    |
| Wir haben folgende Ergebnisse f                                     | ür den Arbeitsschritt HANDRAD erz            | zielt:                                                                                                    |
| KELLER                                                              | Und Sie?                                     |                                                                                                    |
| Fertigungszeit 1:28 min                                             |                                              |                                                                                                    |
|                                                                     | 1                                            |                                                                                                    |
|                                                                     |                                              | The second second secon |

#### Wenn Sie unsere Fertigungszeit von 1:28 min unterboten haben: Glückwunsch!

Sollten Sie mit Ihrer Fertigungszeit nicht zufrieden sein, dann nehmen Sie den Arbeitsschritt HANDRAD in die Ablage zurück und versuchen Sie, durch F2 Ändern den Arbeitsschritt zu optimieren.

2D-Simulation 3D-Ansicht ©KELLER ∎⊃ - **I** ©KELLER ∎∋ **13**2 Hier sehen Sie die beiden Arbeitsschritte Kontur und Handrad

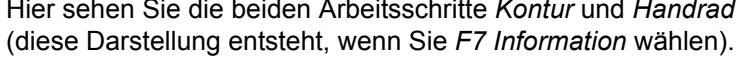

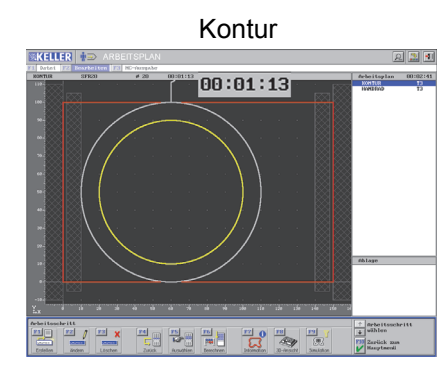

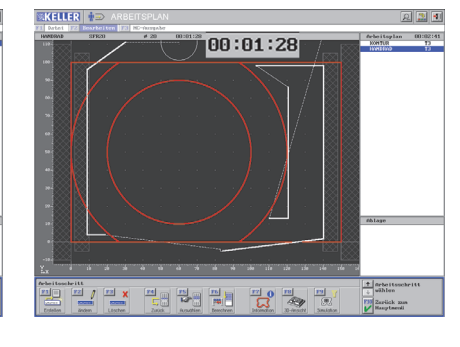

Handrad

Rechts sehen Sie das von KELLER durch den DIN/PAL-Postprozessor erzeugte NC-Programm: 27 NC-Sätze. Schaffen Sie es, ein kürzeres Programm zu erzeugen?

| DIN/PAL                            |
|------------------------------------|
| ;Arbeitsplan: TEACHIN              |
| ;Magazin: PR0-60                   |
| N1 G54                             |
| ; KONTUR                           |
| ;SFR20                             |
| N2 F300 S1800 T3 M3                |
| N3 G0 X60 Y111 M7                  |
| N4 GU Z-5                          |
| N5 G41                             |
| NG G1 190<br>NZ C2 YC0 HOO TO T 40 |
| NG CAD                             |
| NG C1 V111                         |
| HANDRAD                            |
| N10 F300 S1800 M3                  |
| N11 G0 X30                         |
| N12 G1 X9 Y96                      |
| N13 G1 Y4                          |
| N14 G1 X18                         |
| N15 G1 Z-4 F150                    |
| N16 GO X83 Y-4                     |
| N17 G1 Y-5 F300                    |
| N18 G1 Z-5 F150                    |
| N19 G1 X140.2 Y1.9 F300            |
| N20 G1 Y98.2                       |
| N21 G1 X102.7                      |
| N22 G1 X120.7 Y86.2                |
| NZ3 G1 Y13.Z                       |
| NZ4 G1 X110.Z                      |
| HBTHHKEN                           |
| N26 CO V1EO U1EO                   |
| N27 M20<br>N27 M20                 |
| 1121 1130                          |

# **Programmieren mit Steuerungs-Simulatoren** 3 3.1 **Steuerungs-Simulatoren von KELLER** DECKEL Dialog 3 / MAHO CNC 332 (Dialog) DECKEL Dialog 4 MAHO CNC 432 **DECKEL Dialog 11** (G17 + G18) FANUC 0M **SINUMERIK 3M SINUMERIK 810M / 820M** FANUC 21i 0 8 0 0 HAAS **SINUMERIK 840C HEIDENHAIN TNC 155/355** (Dialog + DIN) SINUMERIK 802S/C (als Standard in CAMplus enthalten) **HEIDENHAIN TNC 310** SINUMERIK 802D (Dialog) **SINUMERIK 810D / 840D HEIDENHAIN TNC 430** (Dialog + DIN) Ohne Tastaturbild: EMCOtronic M2 **HEIDENHAIN ITNC 530 HEIDENHAIN MillPlus** (Dialog + DIN) (G17 + G18) MAHO CNC 232 (Dialog) NUM 1020/1040/1060M

# 3.2 Allgemeine Informationen zu den Steuerungs-Simulatoren

Die Simulatoren von KELLER bieten Ihnen die Möglichkeit, NC-Programme im Format der jeweiligen Maschine zu erstellen bzw. einzulesen und zu ändern.

Dabei werden Sie von einem "geführten Editor" unterstützt, der die Befehlseingabe komfortabel macht. Außerdem gibt es eine Tastaturhilfe und unterstützende Hilfebilder zu den Befehlen der Steuerung (hier am Beispiel des standardmäßig in CAM*plus* enthaltenen Simulators für die SINUMERIK 802C).

Das Tastatur-Infobild ist über is aufrufbar, wenn kein Befehl editiert wird. Mit *Mouseover* bekommen Sie Infos zu allen Bedienelementen.

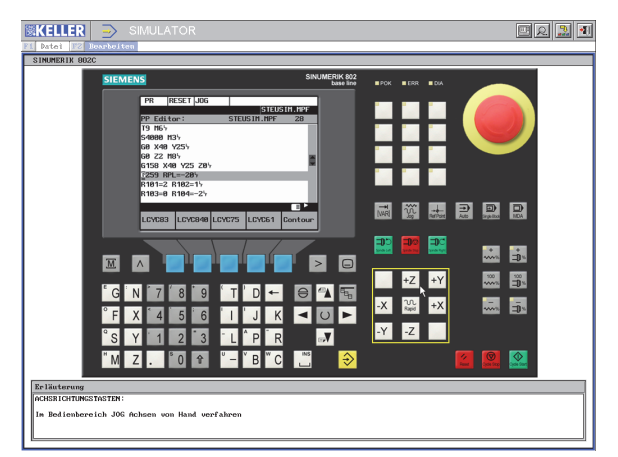

entsprechende Befehl im Auswahl-Feld aktiv ist.

aufrufbar. wenn der

Die Info-Bilder sind über

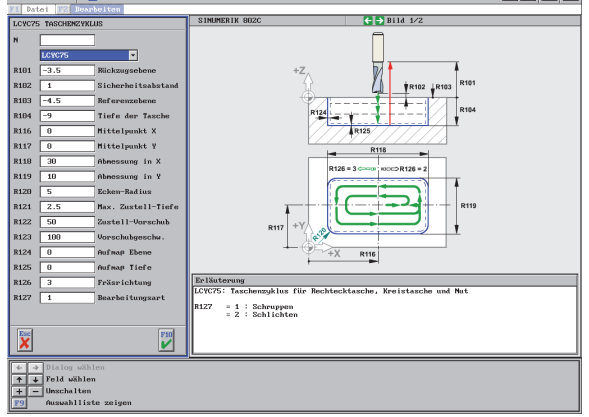

Die erzeugten Programme lassen sich in 2D und 3D simulieren.

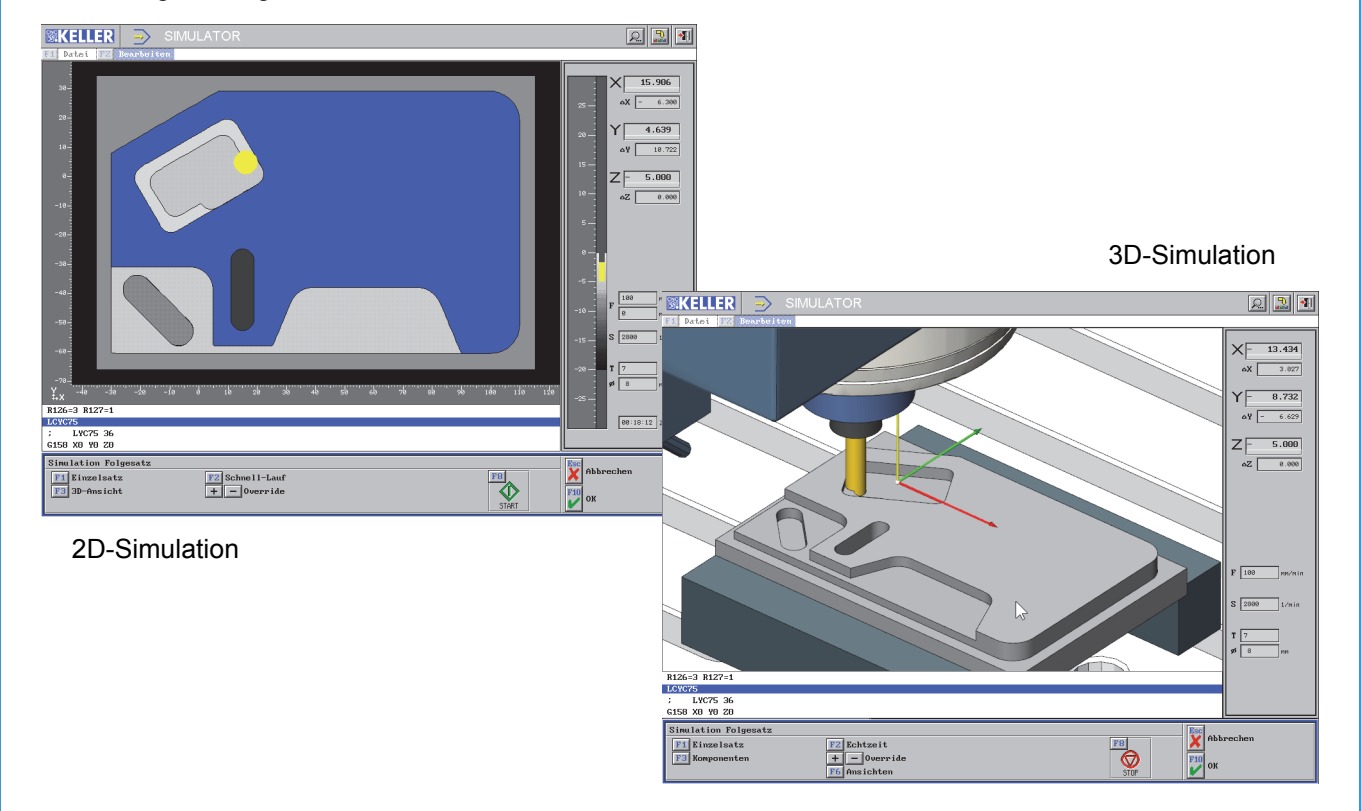

Wenn Sie einen der nebenstehenden Steuerungs-Simulatoren erworben haben, können Sie die aus Ihren Arbeitsplänen erzeugten NC-Programme direkt in der Software testen und nacheditieren, bevor Sie diese an die Maschine schicken.

# **4** Spannmittel

Im Arbeitsplan können Spannmittel verwendet werden. Wechseln Sie in die Betriebsart *Geometrie*. Hier gibt es den Ordner *Spannmittel*, wo Sie die bereits vorhandenen Spannmittel öffnen bzw. neue Spannmittel anlegen können.

#### **Vorhandene Spannmittel**

Backen und Paralelunterlagen für Werkstück 150 x 100 x 20

| Werkstück öffnen              |                               |             |                                              |                                  |                    |
|-------------------------------|-------------------------------|-------------|----------------------------------------------|----------------------------------|--------------------|
| Nane CAM-15                   | 0 Ordner                      | Spannmittel |                                              |                                  |                    |
| Werkstück                     | Kommentar                     |             | Datum                                        | Zeit                             |                    |
| CAM-100                       | 100×100×20                    |             | 16.01.07                                     | 18:19                            |                    |
| PAL-120<br>RND-110<br>RND-300 | 120×90×16<br>110×20<br>300×20 |             | 16.01.07<br>16.01.07<br>16.01.07<br>16.01.07 | 18:19<br>18:19<br>18:19<br>18:19 |                    |
| RND-320                       | 320×20                        |             | 16.01.07                                     | 18:19                            |                    |
| <b>F1</b> Anderen             | Ordner wählen                 |             |                                              |                                  |                    |
|                               |                               |             |                                              |                                  |                    |
|                               |                               |             |                                              |                                  |                    |
|                               |                               |             |                                              |                                  |                    |
| Abbrechen                     |                               |             |                                              |                                  | <b>Г10</b><br>• ок |

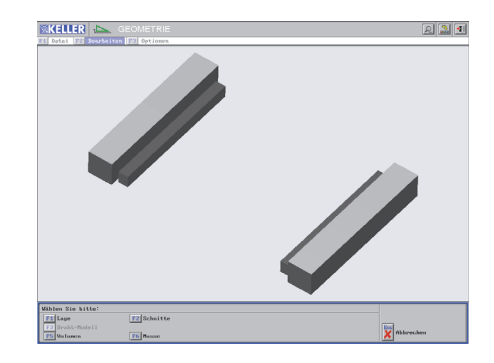

Backen für Werkstück Ø110 x 20

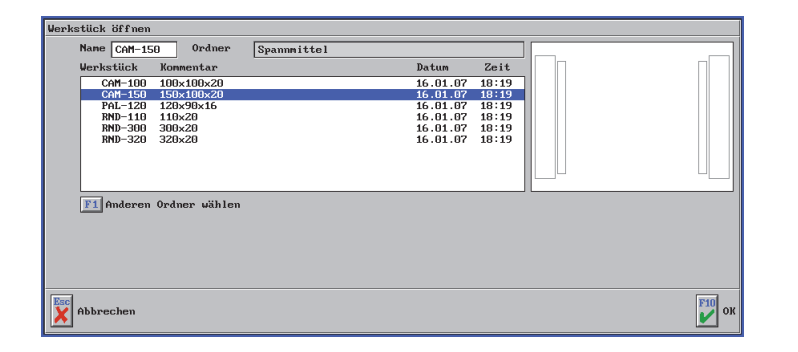

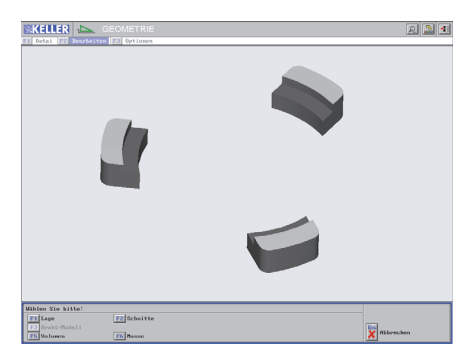

Rufen Sie das Spannmittel 150 x 100 x 20 auf und bemaßen Sie! Nutzen Sie dazu jeweils *F2 Ändern*!

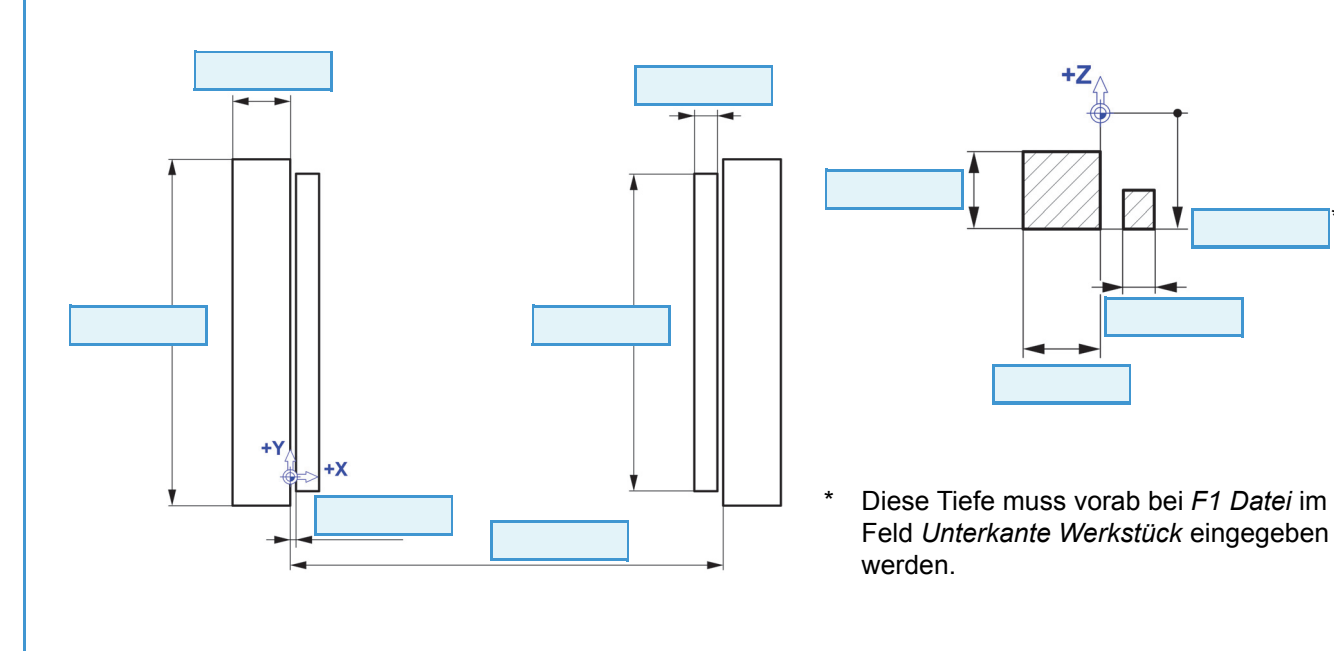

#### Spannmittel eingeben

Die Spannmittel werden wie Werkstücke angelegt. Erst im Arbeitsplan erhalten diese Konstruktionen "automatisch" eine dunklerer Farbe im Kontrasst zum Werkstück.

Das Werkstück 150 x 100 x 20 soll jetzt wie folgt gespannt werden (gleiche Tiefe/abstände wie vorher):

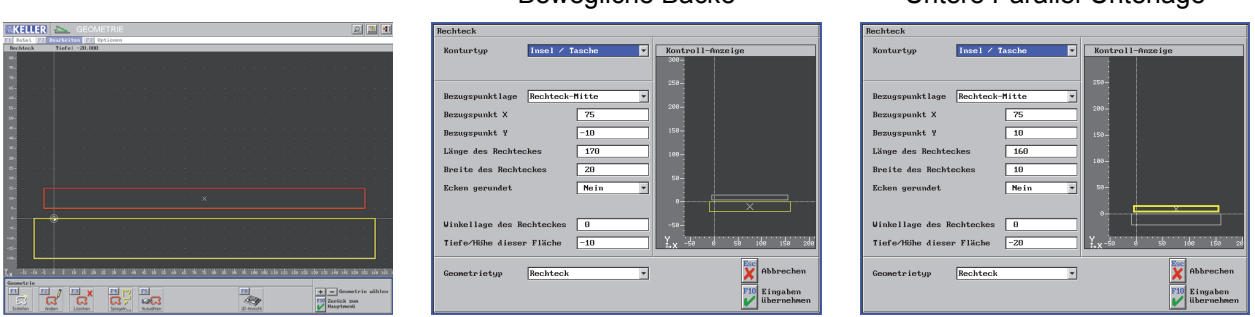

Erzeugen Sie die Konstruktion auch für doie obere Parallel-Unterlage und die feste Backe. Speichern Sie es im Ordner *Spannmittel* unter dem Namen *CAM-150S*.

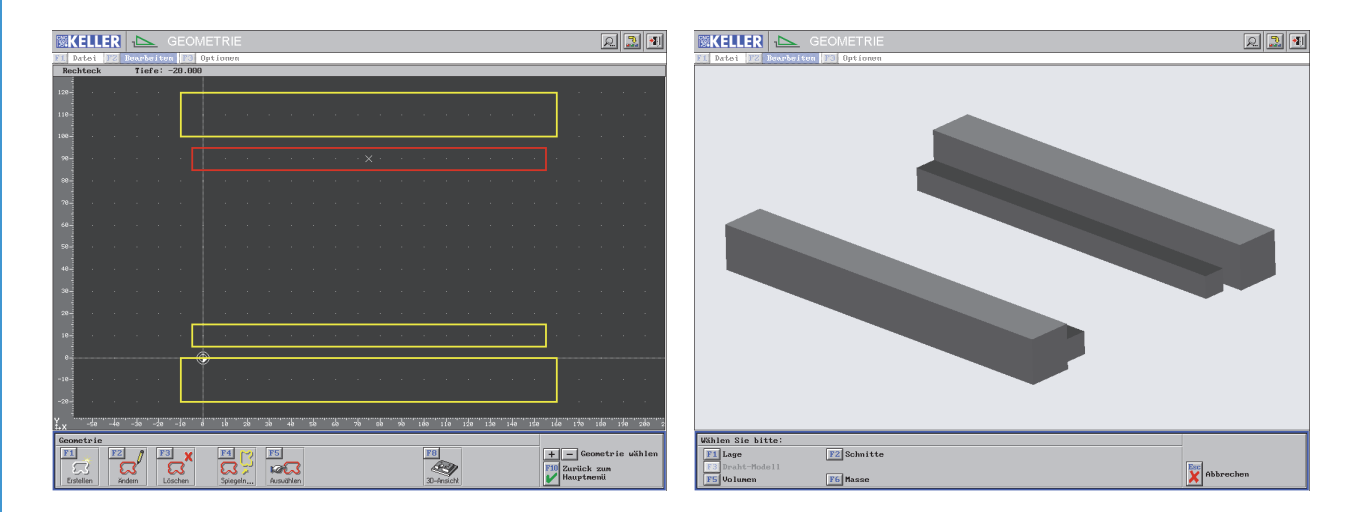

Nun können Sie dieses Spannmittel in der Betriebsart Arbeitsplan in den Einstellungen des Arbeitsplans unter **F1** Spannen / **F1** CAM-150 \* / **F4** Beliebig aktivieren (oder auch als zu verwendendes Standard-Spannmittel in den Voreinstellungen bei Einrichten eintragen).

| Arbeitsnlan ändern                                  |                   |  |
|-----------------------------------------------------|-------------------|--|
| F1         Name         CAM-150S         Komment    | ar                |  |
| FZ Rohteil<br>RECHTECK<br>F3 Fortigteil<br>RECHTECK | 100<br>80-<br>60- |  |
| F4 Spannen<br>F5 Magazin<br>PR0-60                  |                   |  |
| F6 Werkstoff<br>AlCuMgPb                            | P =<br>           |  |
| Abbrechen                                           | OK                |  |

\* Hier wird das in den Voreinstellungen für den Arbeitsplan festgelegte Standard-Spannmittel angezeigt.

Untere Parallel-Unterlage

# 5 Geometrie-Übungen

# Übung 1

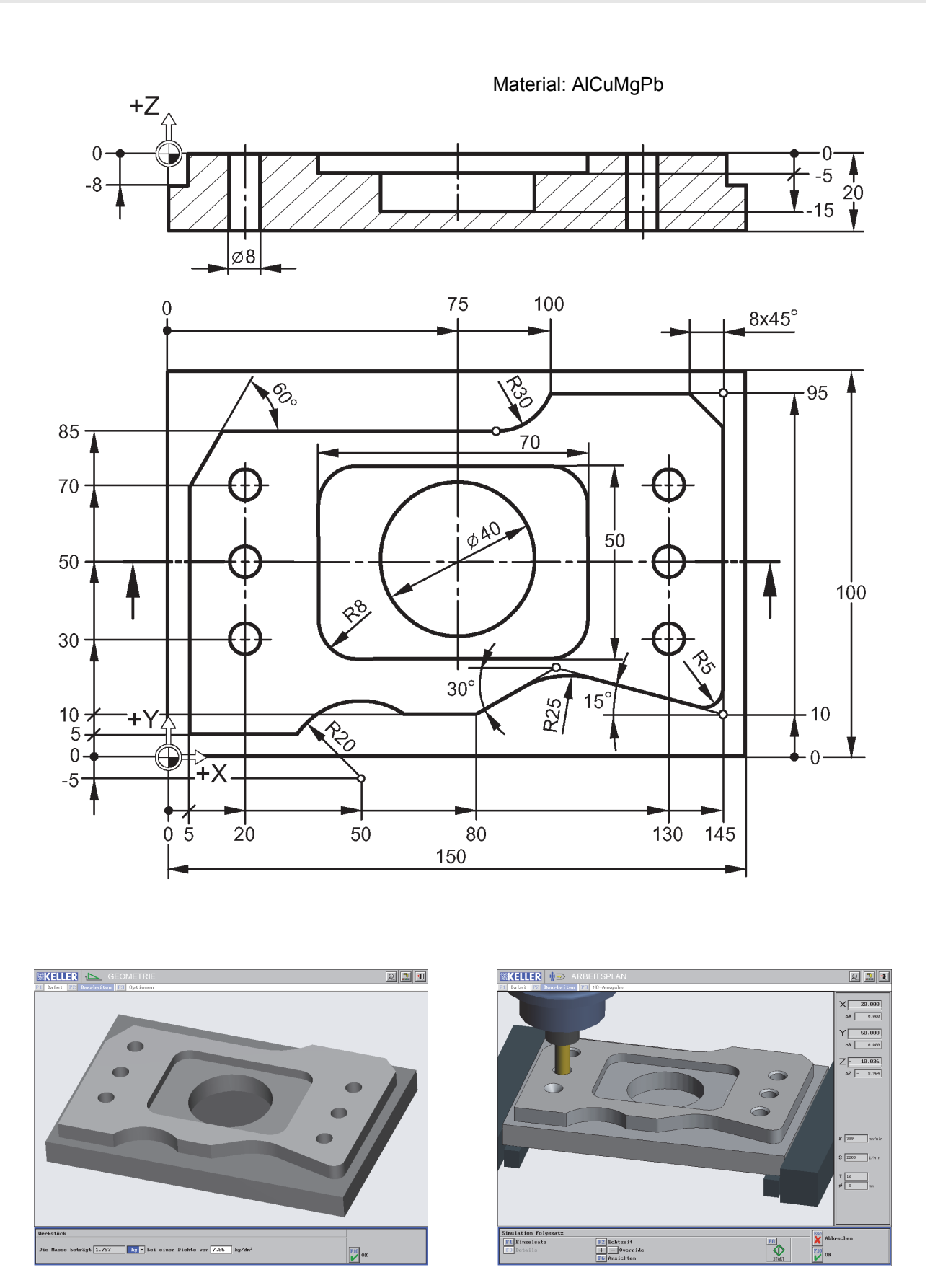

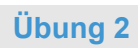

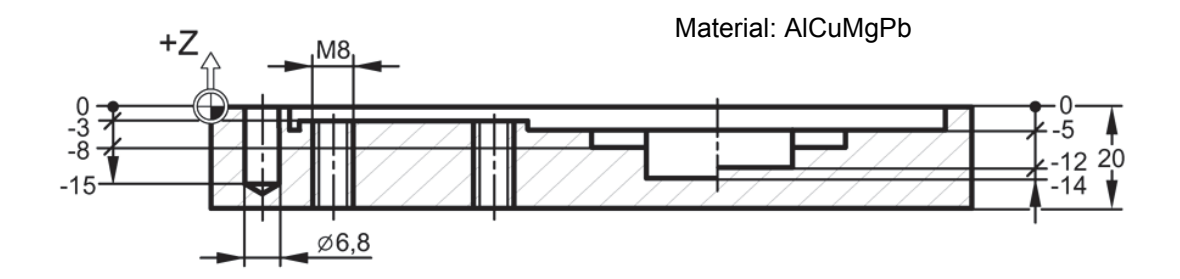

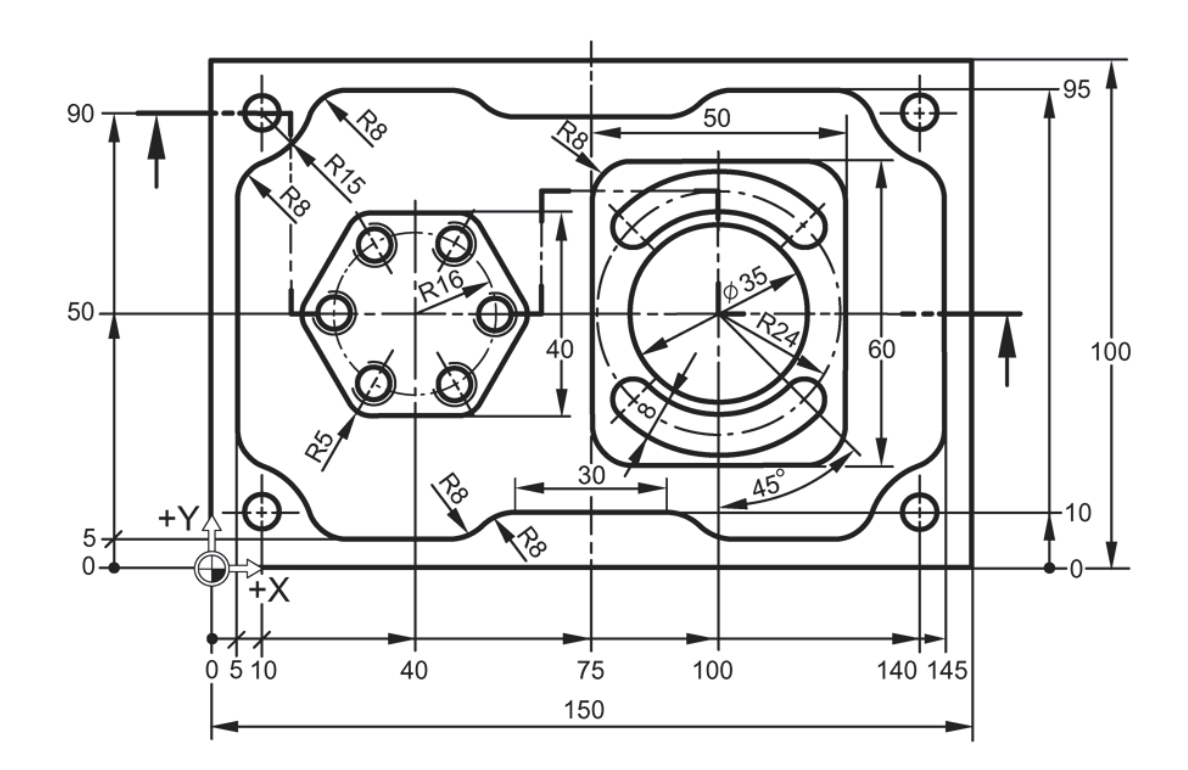

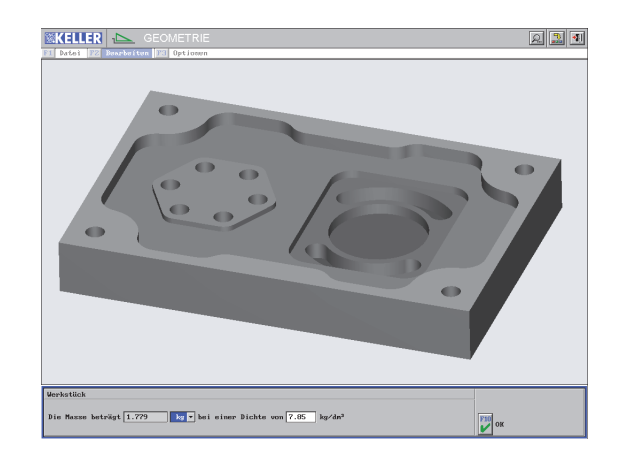

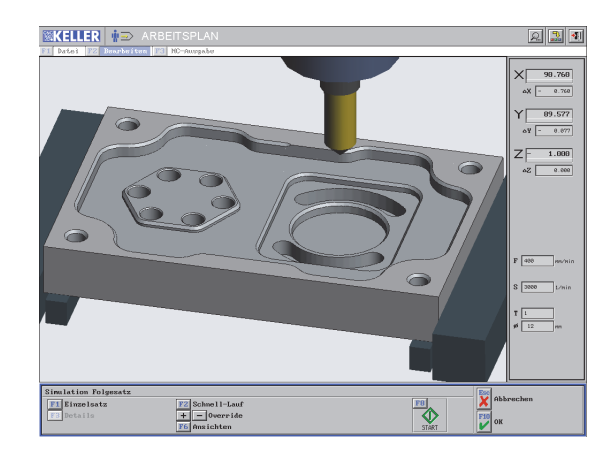

#### Übung 3: Geometrie für Profis

Dieses Werkstück enthält 2 komplexe Konturen. Bevor Sie die Geometrie erstellen, müssen Sie erst eine Vorstellung von der Art und Weise der Konstruktion haben. Das braucht die meiste Zeit!

Um Ihnen diese Zeit zu verkürzen, sehen Sie auf der rechten Seite diese 2 Konturen mit detaillierter Bemaßung.

Anmerkung: Der Radius 40 mm in der Originalzeichnung wird in der detaillierten Bemaßung nicht benutzt, weil sich dieser Radius aus der Konstruktion ergibt (wie Sie später mit *F7 Information* sehen, ist der Radius exakt 39,999 mm).

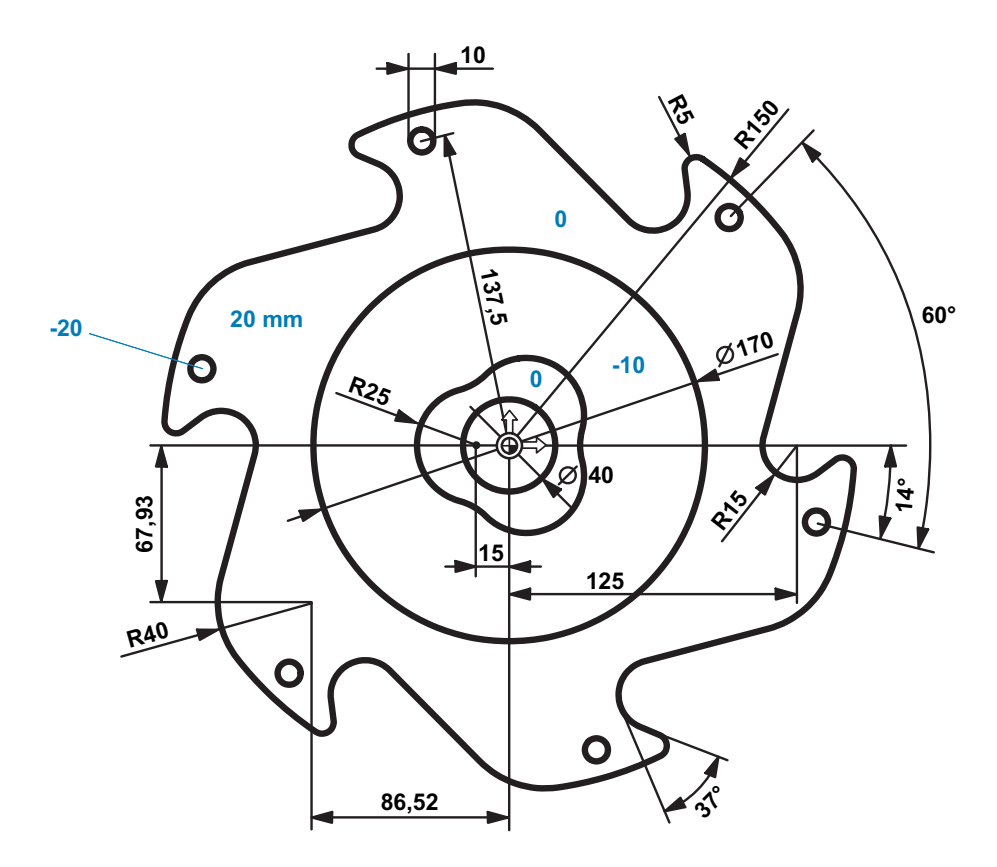

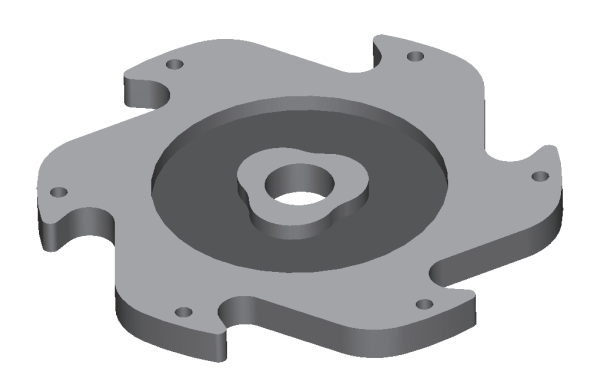

Wenn Sie die Konstruktion mehrere Male erstellt haben, sollten Sie diese in weniger als **10 min** wiederholen können, wenn Sie wie ein Profi arbeiten (siehe Seite 5).

Wir kennen einige Personen, die diese komplette Geometrie in weniger als **5 min** schaffen!

Falls Sie diese Geometrie von CAD übernehmen, dauert das weniger als **1 min**.

Wenn Sie es wünschen: Vergleichen Sie Ihre Konstruktionswerte mit der gespeicherten Konstruktion

(Ordner Beispiel-Geometrien / DEMO-HU).

#### Außen-Kontur

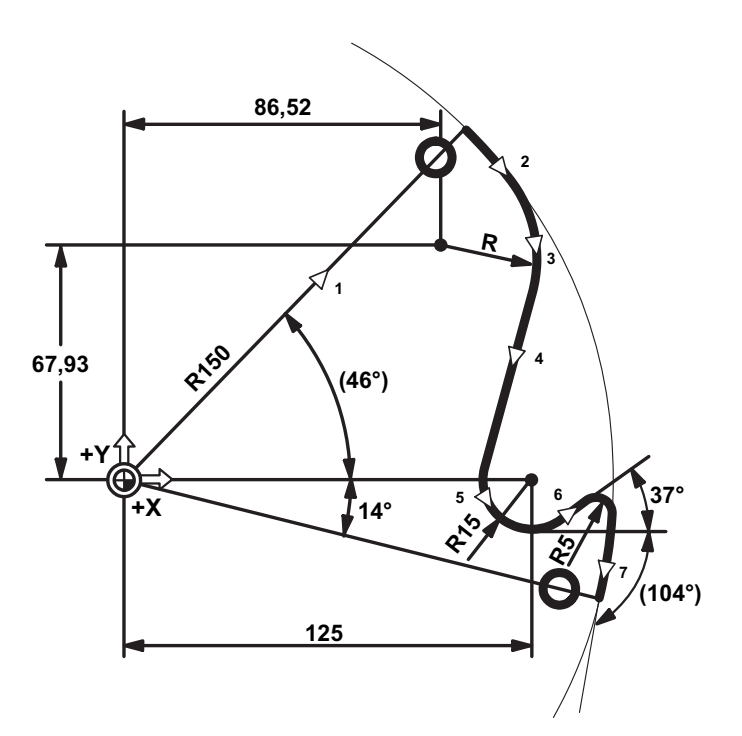

#### Innen-Kontur

Bevor Sie die Konstruktion beginnen, müssen Sie die Mittelpunkte für die 3 Kreise mit R25 "anlegen".

Die einfachste Lösung ist ein Dreieck mit dem Umkreis- $\varnothing$  30mm und der Winkellage 180°: Die Punkte des Dreiecks sind die 3 Mittelpunkte.

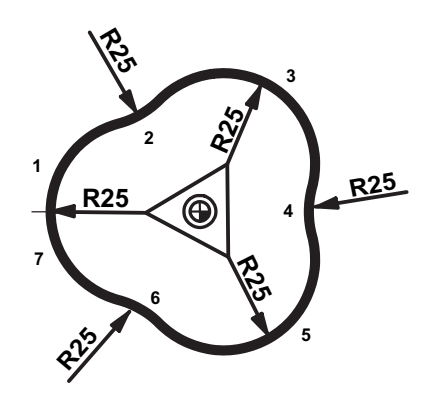

- Beginnen Sie die Konstruktion mit einer Strecke vom Nullpunkt aus: Winkel 46°/ Länge 150.
- Konstruieren Sie den ersten nicht tangentialen Bogen mit dem Mittelpunkt
   0 / 0 und unbekanntem Endpunkt.
- 3. Konstruieren Sie den nächsten tangentialen Bogen mit bekanntem Mittelpunkt, aber unbekanntem Endpunkt.
- 4. Erzeugen Sie eine tangentiale Strecke mit unbekanntem Endpunkt.
- 5. Konstruieren Sie den nächsten Bogen mit bekanntem Mittelpunkt, Radius 15 und mit bekanntem Auslaufwinkel.
- Konstruieren Sie eine tangentiale Strecke mit unbekanntem Endpunkt. Bemerkung: R5 ist eine Rundung.
- Konstruieren Sie den nächsten nicht tangentialen Bogen mit dem Radius 150, dem Mittelpunkt 0 / 0 und dem Auslaufwinkel -104°.
- Wählen Sie die erste Strecke aus und löschen diese.
   Fügen Sie danach die Rundung ein.

- Beginnen Sie die Konstruktion mit einem Bogen mit dem Startpunkt X-40 / Y0, dem Mittelpunkt X-15 / Y0 und unbekanntem Endpunkt.
- 2. Vom nächsten Bogen ist nur der Radius bekannt.
- 3. Konstruieren Sie den dritten Bogen mit bekanntem Mittelpunkt.

Anmerkung: Wählen Sie die Zusatzfunktionen,

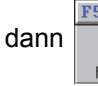

und klicken Sie dann

auf den jeweiligen Mittelpunkt.

4. Setzen Sie die Konstruktion bis zum Startpunkt fort.

# Sachwortverzeichnis

| 2D-Ansicht                | 5   |
|---------------------------|-----|
| 2D-Simulation             | ē   |
| 3D-Ansicht                | 5,6 |
| 3D-Simulation             |     |
|                           |     |
| A                         |     |
| Ansicht festlegen         |     |
| Arbeitsplan               |     |
| - erstellen               |     |
| Arbeitsraum               |     |
| Arbeitsschritt Teilkontur |     |
|                           |     |

#### В

| Bedienkonzepte        | 5              |
|-----------------------|----------------|
| Bedienungshinweise    |                |
| Betriebsart           |                |
| - Arbeitsplan         | 10, 15, 22, 28 |
| - Geometrie           | 10, 12, 20, 26 |
| - Simulator           |                |
| - Transfer            |                |
| Betriebsarten-Auswahl |                |
| Bohrbild              |                |
| Bohren                |                |
|                       |                |

#### С

| CAD                             | 26 |
|---------------------------------|----|
| - Automatische Kontur-Übernahme | 27 |
| Crash                           |    |
| - Überwachung                   | 28 |
| 5                               |    |

#### D

| Datenübertragung                         |   |
|------------------------------------------|---|
| Drucken des aktuellen Bildschirminhaltes | 4 |
| DXF                                      |   |
|                                          |   |
| E                                        |   |

| Effizienz             | 16, 26 |
|-----------------------|--------|
| Element-Informationen |        |
| Entoraten             | 23     |
|                       |        |

### F

| Fase               |       |
|--------------------|-------|
| Fenster umschalten |       |
| Fertigungs-Zeit    |       |
| Flächen fräsen     | 15 22 |
|                    |       |

#### G

| Geometrie             |     |
|-----------------------|-----|
| - erstellen           |     |
| - Konturzug erstellen |     |
| Grafischer Dialog     |     |
| Gravur                |     |
|                       | , - |

#### Н

#### <mark>K</mark> Kontu

| Kontur                      |        |
|-----------------------------|--------|
| - Elemente als NC-Geometrie |        |
| - erstellen                 |        |
| - Geometrie-Daten ändern    |        |
| - Geometrie-Daten anzeigen  |        |
| - schlichten                |        |
| Kopieren und verbinden      |        |
| Kreisinsel                  |        |
| Kreistasche                 | 14, 21 |
|                             |        |
| L                           |        |
| Lieblings-Ansicht           | 7      |
| Lupe                        |        |
|                             |        |
| Μ                           |        |
| Magazin                     | 2      |
| Maßa                        | C      |
| 1810150                     |        |

| Maus-Funktionen<br>Mouseover                                                                                      | 5<br>33                            |
|----------------------------------------------------------------------------------------------------|------------------------------------|
| N<br>NC-Programm<br>- an die Maschine senden<br>- aus Arbeitsplan<br>Nut                                          | .25<br>.24<br>,23                  |
| P<br>Passmaße<br>Piktogramme<br>PlayBack<br>Positionieren<br>Postprozessor                                        | 4<br>.10<br>.30<br>.30<br>,24<br>4 |
| R<br>Restmengen                                                                                                   | 16                                 |
| S<br>Simulator<br>Software Beenden<br>Spannmittel<br>Startassistenten<br>Steuerungs-Simulator<br>- SINUMERIK 802C | .24<br>4<br>.34<br>.15<br>32<br>33 |
| T<br>Taschenrechner<br>Tastatur-Infobild<br>TeachIn                                                               | 4<br>.33<br>.30                    |
| W<br>Werkzeuge<br>Werkzeug-Geomatrie<br>Werkzeugschrank<br>Werkzeugtypen                                          | 8<br>8<br>8                        |

#### Ζ

| Zentrieren                    | 18 |
|-------------------------------|----|
| Zurück zur Betriebsarten-Wahl | 4  |
| Zusatzfunktionen              | 4  |

## Tastaturbelegung der plus-Systeme

#### System

Zusatzfunktionen Betriebsarten-Auswahl Betriebsart direkt anwählen Wechseln zur nächsten Betriebsart Wechseln zur vorherigen Betriebsart Fensterrand anzeigen Software beenden Dialoge transparent schalten Hilfesystem Hilfebilder durchblättern Dialoge bestätigen Dialoge/Eingaben abbrechen Optionen von Auswahlfeldern anzeigen Nächste Option im Auswahlfeld Vorherige Option im Auswahlfeld Eingaben im Eingabefeld übernehmen Nächstes Eingabe- bzw. Auswahlfeld Vorheriges Eingabe- bzw. Auswahlfeld

<F11> <Strq>+<F10> <Strg>+<Fx> (x = 1... 9) <Strg>+<Tab> <Strg>+<Umschalttaste>+<Tab> <Alt>+<Pos1> <Alt>+<F4> <Alt>+<F9> <F12> <Strg>+<Pfeiltaste links> bzw. <Pfeiltaste rechts> <F10> <ESC> <F9> <+> <\_> <Enter> bzw. <Tab> <Tab> <Umschalttaste>+<Tab>

#### Zusatzfunktionen direkt anwählen

| Lupe                          | <alt>+&lt;1&gt;</alt> |
|-------------------------------|-----------------------|
| Gesamt-Ansicht                | <alt>+&lt;2&gt;</alt> |
| Arbeitsraum-Ansicht           | <alt>+&lt;3&gt;</alt> |
| Taschenrechner                | <alt>+&lt;4&gt;</alt> |
| Punktbestimmung               | <alt>+&lt;5&gt;</alt> |
| Maße ermitteln                | <alt>+&lt;6&gt;</alt> |
| Element-Informationen abrufen | <alt>+&lt;7&gt;</alt> |
| Bildschirm-Druck              | <alt>+&lt;8&gt;</alt> |
| Passmaße                      | <alt>+&lt;9&gt;</alt> |

#### Arbeitsschritt-Handrad

| "Tastatur-Handrad" einschalten          | <umschalttaste>+<f4></f4></umschalttaste> |
|-----------------------------------------|-------------------------------------------|
| Handrad-Inkrement erhöhen               | <umschalttaste>+<f5></f5></umschalttaste> |
| Handrad-Inkrement verringern            | <umschalttaste>+<f6></f6></umschalttaste> |
| Handrad in positiver Richtung verfahren | <alt>+<bild rauf=""></bild></alt>         |
| Handrad in negativer Richtung verfahren | <alt>+<bild runter=""></bild></alt>       |

#### Navigation

Anfang Seite / Liste Ende Seite / Liste Option / Kontur... wählen Cursor links / rechts Cursor rauf / runter

Simulation

Vorschub-Override vergrößern / verkleinern

<Pos1> <End> <+> bzw. <-> <Pfeiltaste links> bzw. <Pfeiltaste rechts> <Pfeiltaste rauf> bzw. <Pfeiltaste runter>

Anmerkung:

Das '+' Zeichen zwischen den Tasten (<Taste1>+<Taste2>) gibt an, dass alle angegebenen Tasten gleichzeitig gedrückt werden müssen.

<+> bzw. <->

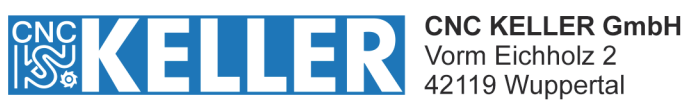

Fon 0202 4040-0 Fax 0202 4040-99

info@cnc-keller.de www.cnc-keller.de